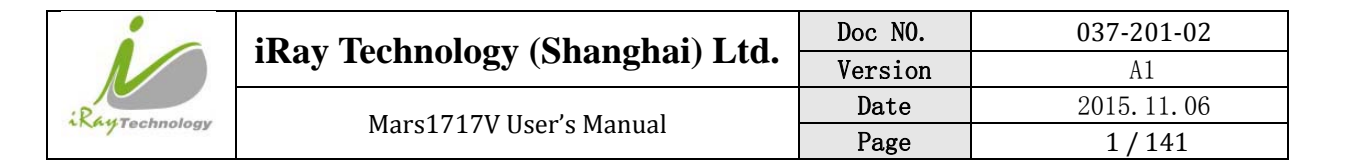

# Mars1717V User's Manual

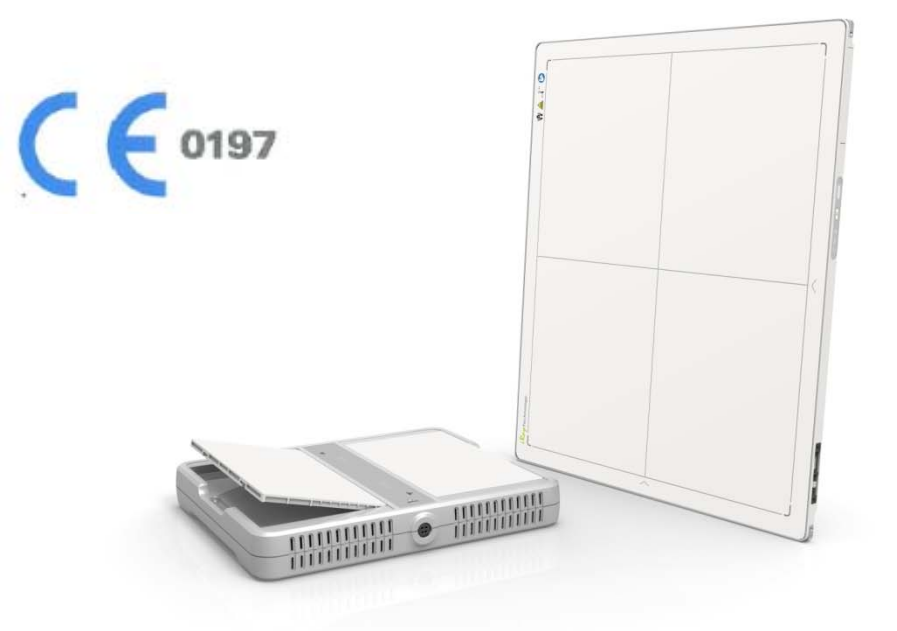

| Authors  | : | Dong Zhu       |
|----------|---|----------------|
| Doc. No. | : | 037-201-02     |
| Date     | : | 2015.11.06     |
| Version  | : | A1             |
| Status   | : | Released       |
| Project  | : | Mars1717V /037 |

|               | iDay Tachnology (Shanghai) I td | Doc NO. | 037-201-02 |
|---------------|---------------------------------|---------|------------|
| RayTechnology | ikay lecinology (Shanghai) Ltu. | Version | A1         |
|               | Mars1717V User's Manual         | Date    | 2015.11.06 |
|               |                                 | Page    | 2/141      |

| Author   | Dong Zhu      | Inspector | Yimin Huang |  |
|----------|---------------|-----------|-------------|--|
| Approver | Zhiqiang Fang |           |             |  |

## **Verified Record**

| Department        | Name      | Signature | Date | Department | Name | Signature | Date |
|-------------------|-----------|-----------|------|------------|------|-----------|------|
| Quality           | Wei PAN   |           |      |            |      |           |      |
| Test-verification | Long Yu   |           |      |            |      |           |      |
| Pre-production    | Yong WANG |           |      |            |      |           |      |
| Marketing         | Yao LU    |           |      |            |      |           |      |
| Product           | Lin Liu   |           |      |            |      |           |      |

# **Delivery Department**

| Department Department Department Department | Department | Department | Department | Department | Department | Others |
|---------------------------------------------|------------|------------|------------|------------|------------|--------|
|---------------------------------------------|------------|------------|------------|------------|------------|--------|

# **Document History**

| Ver. | Date       | Revised<br>by | Checked<br>by | Approved<br>by | Description                                                |
|------|------------|---------------|---------------|----------------|------------------------------------------------------------|
| A0   | 2015.08.26 | Dong Zhu      | Yimin.Huang   | Zhiqiang Fang  | First Released                                             |
| A1   | 2015.11.06 | Dong Zhu      | Yimin.Huang   | Zhiqiang Fang  | Update the<br>information to the<br>customers about<br>FCC |
|      |            |               |               |                |                                                            |

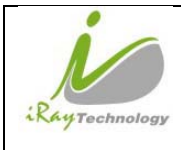

## **To Customers**

Congratulations on your purchase of the Mars1717V Wireless Digital Flat Panel

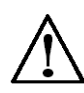

(hereinafter referred to as Mars1717V) which is manufactured by iRay Technology (Shanghai) Ltd. (hereinafter referred to as iRay).

At iRay, we strive to not only make the world-class products that deliver the best value possible to our customers but also offer the highest quality of service and customer care. Please take time to read through this user guide in order to utilize the product effectively. We hope you enjoy the experience with iRay Mars1717V.

If you have any questions or suggestions, please feel free to contact us.

Service Office Tel: +86 21 50720560 - 8059 Fax: +86 21 50720561 E-mail: service@iraychina.com

Location: 2F, Building 7, No.590, Ruiqing Rd, Pudong, Shanghai, China PC: 201201

# About FCC FCC Compliance

This device complies with Part 15 of the FCC Rules. Operation is subject to the following two conditions:

(1) This device may not cause harmful interference;

(2) This device must accept any interference received, including interference that may cause undesired operation.

Caution: Any changes or modifications not expressly approved by the party responsible for compliance could void the user's authority to operate this equipment.

NOTE: This equipment has been tested and found to comply with the limits for a Class B digital device, pursuant to Part 15 of the FCC Rules. These limits are designed to provide reasonable protection against harmful interference in a residential installation. This equipment generates, uses and can radiate radio frequency energy and, if not installed and used in accordance with the instructions, may cause harmful interference to radio communications. However, there is no guarantee that interference will not occur in a particular installation. If this equipment does cause harmful interference to radio or television reception, which can be determined by turning the equipment off and on, the user is encouraged to try to correct the interference by one or more of the following measures:

- Reorient or relocate the receiving antenna.
- Increase the separation between the equipment and receiver.
- Connect the equipment into an outlet on a circuit different from that to which the receiver is connected.

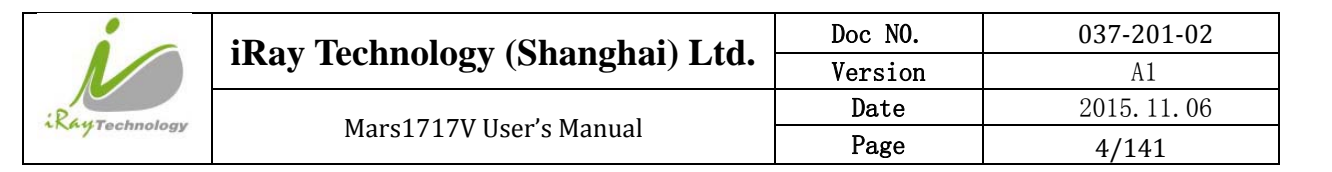

- Consult the dealer or an experienced radio/TV technician for help.
- FCC requires this product to be used indoors for the frequency range 5.15 to 5.25 GHz to reduce the potential for harmful interference to co-channel Mobile Satellite systems.

Federal Communication Commission (FCC) Radiation Exposure Statement.

This EUT is compliance with SAR for general population/uncontrolled exposure limits in ANSI/IEEE C95.1-1999 and had been tested in accordance with the measurement methods and procedures specified in OET Bulletin 65 Supplement C. This equipment should be installed and operated contact with the radiator & your body.

## Notes on usage and management of the equipment

- Read all of the instructions in the user guide before your operation. Give particular attention to all safety precautions.
- Only a physician or a legally certified operator should use this product.
- The equipment should be maintained in a safe and operable condition by maintenance personnel.
- Use only computers and image display monitors complying with IEC 60601-1 or IEC 60950-1. For details, consult our sales representative or local iRay dealer.
- Use only the dedicated cables. Do not use any cables other than those supplied with this product.
- Request your sales representative or local iRay dealer to install this product

## **Caring for your environment**

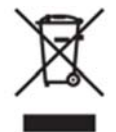

This symbol indicates that this product is not to be disposed of with your residential or commercial waste.

## **Recycling iRay Equipment**

Please do not dispose of this product with your residential or commercial waste. Improper handling of this type of waste could have a negative impact on health and on the environment. Some countries or regions, such as the European Union, have set up systems to collect and recycle electrical or electronic waste items. Contact your local authorities for information about practices established in your region. If collection systems are not available, call iRay Customer Service for assistance.

## Disclaimer

1. iRay shall not be liable to the purchaser of this product or third parties for any damage, losse, or injury incurred by purchaser or third parties as a result of fire, earthquake, any accident, misuse or abuse of this product.

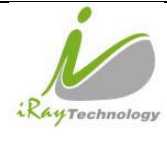

2. iRay shall not be liable to any damage, loss, or injury arising from unauthorized modifications, repairs, or alterations to this product or failure to strictly comply with iRay's operating and maintenance instructions.
 3. iRay shall not be liable for any damage or loss arising from the use of any options or consumable products other than those dedicated as Original iRay Products by iRay Technology.

4. It is the responsibilities of the user/attending physicians for maintaining the privacy of image data and providing medical care services. iRay shall not be responsible for the legality of image processing, reading and storage nor it shall be responsible for loss of image data for any reason.

5. Information regarding specification, compositions, and appearance of this product is subject to change without prior notice.

## Copyright

- All rights reserved
- No part of this publication may be reproduced in any form or by any means without the written permission of iRay. The information contained herein is designed only for use with iRay Mars1717V.

## Trademarks

• The iRay name and iRay logo are registered trademarks of iRay Technology (Shanghai) Ltd.

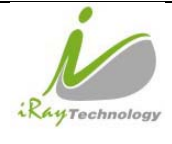

# Symbols and Conventions

The following symbols and conventions are used throughout the user guide.

|                | This symbol is used to identify conditions under which improper use of the product may cause death or serious personal injury. |
|----------------|----------------------------------------------------------------------------------------------------|
|                | This notice is used to identify conditions under which improper use of the product may cause minor personal injury.            |
| CAUTION        | This notice is used to identify conditions under which improper use of the product may cause property damage.                  |
| Prohibited     | This is used to indicate a prohibited operation.                                                                               |
|                | This is used to indicate an action that must be performed.                                                                     |
| Important      | This is used to indicate important operations and restrictions.                                                                |
| (i)Information | This is used to indicate operations for reference and complementary information.                                               |

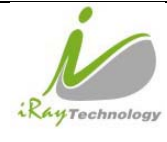

|    | iDay Taabnalagy (Shanghai) I td | Doc NO. | 037-201-02 |
|----|---------------------------------|---------|------------|
|    | ikay lecinology (Shanghai) Ltu. | Version | A1         |
|    |                                 | Date    | 2015.11.06 |
| gy | Mars1717V User's Manual         | Page    | 7/141      |

# Labels and markings on the equipment

The contents of the labels and markings on iRay Mars1717V product are indicated below:

| $\triangle$ | Caution: please refer to the instructions in the user manual.                                                                                                    |
|-------------|----------------------------------------------------------------------------------------------------|
| CE          | This symbol is used to indicate that the equipment has passed CE testing and it is followed by the CE number.                                                                                                    |
| SN          | This symbol is used to identify the manufactuer's series number which is after, below or adjacent to the symbol. The series number of iRay products is usually made of thirteen digits as shown below:<br>$\begin{array}{c cccccc} \underline{A_1A_2A_3A_4} & \underline{C_1C_2} & \underline{M} & \underline{DD} & \underline{Y} & \underline{XXX} \\ \hline & & & & & \\ \hline & & & & & \\ \hline & & & &$ |

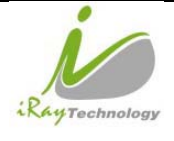

|           | This symbol is used to indicate the name and address of the manufacturer.                                      |
|-----------|----------------------------------------------------------------------------------------------------|
| EC REP    | This symbol is used to indicate the name and address of iRay authorized representative in the European region. |
| Ĺ         | This symbol is used to indicate consultation of the user guide for general information.                        |
| <b>E</b>  | Safety Signs: please refer to the user guide for safety instructions                                           |
| 4         | Safety Signs: Dangerous Voltage                                                                                |
|           | Stand-by                                                                                                    |
| <b>\$</b> | Handled with care                                                                                              |
| 100       | FPD is allowed to withstand 100 kg on the surface                                                              |
| 5 °C      | This symbol is used to indicate the operational temperature limits.                                            |

|               | iDay Taabnalagy (Shanghai) I td | Doc NO. | 037-201-02 |
|---------------|---------------------------------|---------|------------|
| RayTechnology | ikay lecinology (Shanghai) Ltu. | Version | A1         |
|               | Marca 1717W Handa Marca I       | Date    | 2015.11.06 |
|               | Mars1/1/V User's Manual         | Page    | 9/141      |

| -20°C      | This symbol is used to indicate the storage temperature limits.        |
|------------|------------------------------------------------------------------------|
| ((••))     | non-ionizing radiation                                                 |
| FCC        | Federal Communications Commission certificate                          |
|            | Package symbol, fragile.                                               |
| ×          | Package symbol, keep away from sunlight                                |
| Ť          | Package symbol, keep dry                                               |
|            | Package symbol, this symbol is used to indicate the humidity limits.   |
| <u>†</u> † | Package symbol, keep the equipment up right                            |
|            | Package symbol, do not roll the transportation package.                |
|            | Package symbol, this symbol is used to indicate stacking limit number. |

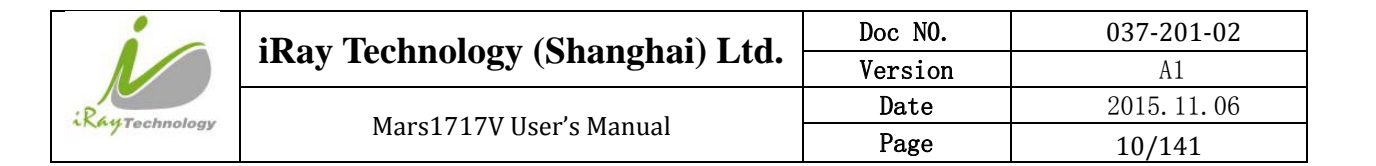

# Contents

| To Customers |                                  | 3  |  |
|--------------|----------------------------------|----|--|
| Symbo        | ls and Conventions               | 6  |  |
| Labels       | and markings on the equipment    | 7  |  |
| Conter       | Contents                         |    |  |
| 1            | Safety Information               | 14 |  |
| 1.1          | Safety precautions               | 14 |  |
| 1.2          | Notes for Using                  | 20 |  |
| 2            | General Description              | 22 |  |
| 2.1          | Scope                            | 22 |  |
| 2.2          | Model                            | 23 |  |
| 2.3          | Characteristic                   | 23 |  |
| 2.4          | Intended use                     | 23 |  |
| 2.5          | Standard Product Components      | 24 |  |
| 2.6          | Optional Product Component       | 26 |  |
| 2.7          | Components Description           | 27 |  |
| 2.8          | Product Specification            | 30 |  |
| 2.8.1        | Detector                         | 30 |  |
| 2.8.2        | Battery                          | 32 |  |
| 2.8.3        | Battery Charger                  | 33 |  |
| 2.8.4        | Power supply                     | 34 |  |
| 2.8.5        | Infrared Device (Optional)       | 34 |  |
| 2.8.6        | AP Router (Optional)             | 34 |  |
| 2.8.7        | Wireless Communication           | 34 |  |
| 2.8.8        | Recommended Applicance Condition | 35 |  |
| 2.8.9        | Mechanical Outlines              | 36 |  |
| 2.8.10       | Use Environment                  | 38 |  |
| 3            | Installation                     | 39 |  |
| 3.1          | Detector Installation            | 39 |  |
| 3.2          | Battery Chargering Installation  | 42 |  |

|        |                                | iRay Technology (Shanghai) Ltd.            | Doc NO. | 037-201-02   |
|--------|--------------------------------|--------------------------------------------|---------|--------------|
|        | ikuy reemotogy (Shunghur) Etu. | Version                                    | A1      |              |
| iRay   | Technology                     | Mars1717V User's Manual                    | Date    | 2015. 11. 06 |
|        |                                |                                            | rage    | 11/141       |
| 3.3    | Software                       | Installation                               |         | 43           |
| 3.4    | Panel Infr                     | astructure                                 |         | 43           |
|        |                                |                                            |         |              |
| 4      | Operation                      | n                                          |         | 64           |
| 4.1    | Main Ope                       | eration                                    |         | 64           |
| 4.1.1  | Software                       | Mode                                       |         | 64           |
| 4.1.2  | Inner Moo                      | de                                         |         | 67           |
| 4.1.3  | Isync Plu                      | s Mode                                     |         | 69           |
| 4.2    | Connecti                       | on Build                                   |         | 71           |
| 4.3    | Panel Co                       | nfiguration                                |         | 72           |
| 4.4    | Correctio                      | n and Calibration Template Generation      |         | 72           |
| 4.4.1  | Pre-offse                      | t Template Generation                      |         | 72           |
| 4.4.2  | Gain Cali                      | bration Template Generation                |         | 73           |
| 4.4.3  | Defect Co                      | orrection Template Generation              |         | 75           |
| 4.4.4  | Lag Tem                        | olate Generation                           |         | 78           |
| 4.5    | Image Ac                       | equisition Continually                     |         | 79           |
| 4.6    | Image sa                       | ve                                         |         | 79           |
| 4.6.1  | Multiple                       | images                                     |         | 79           |
| 4.6.2  | Single im                      | age                                        |         | 80           |
| 4.7    | Image Ch                       | neck and upload                            |         | 81           |
| 4.7.1  | Local Ima                      | age Check                                  |         | 81           |
| 4.7.2  | Panel Ima                      | age Upload                                 |         | 82           |
| 4.7.3  | Panel Ima                      | age Check                                  |         | 85           |
| 4.8    | Defect Te                      | emplate Check and Modification             |         | 85           |
| 4.8.1  | Defect Te                      | emplate Check                              |         | 85           |
| 4.8.2  | Defect Te                      | emplate Modification                       |         | 86           |
| 4.9    | Correctio                      | n and Calibration Management               |         | 88           |
| 4.9.1  | Correctio                      | n and Calibration template synchronization |         | 88           |
| 4.9.2  | Correctio                      | n and Calibration management               |         | 90           |
| 4.10   | Sleep and                      | d Wake Up                                  |         | 92           |
| 4.10.1 | Sleep                          |                                            |         | 93           |
| 4.10.2 | Wake Up                        |                                            |         | 95           |
| 4.11   | Firmware                       | Update                                     |         | 95           |
| 4.11.1 | MCU Up                         | date                                       |         | 95           |
| 4.11.2 | FTP Serve                      | er                                         |         | 97           |
| 4.11.3 | Firmware                       | Update                                     |         | 99           |
| 4.12   | Short cut                      | :                                          |         | 101          |

|               |             |                                       | Doc NO. | 037-201-02 |
|---------------|-------------|---------------------------------------|---------|------------|
| RayTechnology |             | iRay lechnology (Shanghai) Ltd.       | Version | A1         |
|               |             | Marc1717V Hoor's Manual               | Date    | 2015.11.06 |
|               |             | Mars1717V User's Manual               | Page    | 12/141     |
|               | <b>c</b> (; |                                       |         | 100        |
| 4.13          | Software    |                                       |         | 102        |
| 4.13.1        | Main GU     |                                       |         | 102        |
| 4.13.2        | Message     | Box                                   |         | 103        |
| 4.13.3        | Configura   |                                       |         | 105        |
| 4.13.4        | Correctio   | n and Calibration                     |         | 113        |
| 4.13.5        | Image Ch    | neck and upload                       |         | 115        |
| 4.13.6        | Infrared F  | Registration                          |         | 116        |
| 5             | Regulator   | ry Information                        |         | 118        |
| 5.1           | Medical e   | quipment safety standards             |         | 118        |
| 5.2           | Guidance    | and manufacture's declaration for EMC |         | 119        |
| 5.3           | Radio Fre   | quency Compliance Information         |         | 123        |
| 5.3.1         | FCC Com     | pliance                               |         | 124        |
| 5.4           | Battery Sa  | afety Standards                       |         | 124        |
| 5.5           | Product L   | abel                                  |         | 125        |
| 5.5.1         | Detector    |                                       |         | 125        |
| 5.5.2         | Battery     |                                       |         | 127        |
| 5.5.3         | Battery Cl  | harger                                |         | 128        |
| 6             | Trouble S   | Shooting                              |         | 129        |
| 6.1           | Cable Insp  | pection                               |         | 129        |
| 6.1.1         | Ethernet c  | able                                  |         | 129        |
| 6.1.2         | Date cable  | e inspection                          |         | 130        |
| 6.2           | Adapter II  | nspection                             |         | 130        |
| 6.2.1         | Adapter c   | onnector definition                   |         | 130        |
| 6.2.2         | Inspection  | n method                              |         | 131        |
| 6.3           | Battery In  | spection                              |         | 131        |
| 6.3.1         | Battery pi  | n definition                          |         | 131        |
| 6.3.2         | Inspect M   | ethod                                 |         | 132        |
| 6.4           | Dock Insp   | pection                               |         | 132        |
| 6.4.1         | Dock pin    | definition                            |         | 132        |
| 6.4.2         | Inspection  | n method                              |         | 133        |
| 6.5           | Detector M  | Main Unit Inspection                  |         | 133        |
| 6.5.1         | Get SDK     | and detector log                      |         | 133        |
| 6.6           | Power up    | failure inspection                    |         | 135        |
| 6.7           | Connectio   | on inspection                         |         | 135        |
| 6.7.1         | Connectio   | on failed in wired mode               |         | 135        |

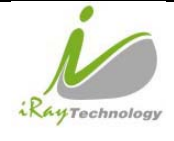

|                 | iRay Technology (Shanghai) Ltd. | Doc NO. | 037-201-02 |
|-----------------|---------------------------------|---------|------------|
|                 |                                 | Version | A1         |
| Rentacioni      | Mars1717V User's Manual         | Date    | 2015.11.06 |
| recinology      |                                 | Page    | 13/141     |
|                 |                                 |         |            |
| 6.7.2 Connectio | on Failed in Client Mode        |         | 136        |
|                 |                                 |         | 100        |

| 6.7.3  | Disconnect in AP Mode                               | 136 |
|--------|-----------------------------------------------------|-----|
| 6.8    | Dark Image Acquisition After Exposure in Inner Mode | 136 |
| 6.9    | No Image Acquire after Exposure                     | 137 |
| 6.10   | Image Inspection                                    | 137 |
| 6.10.1 | Artifact on bright image                            | 137 |
| 6.10.2 | Horizontal Line on bright image                     | 137 |
| 6.10.3 | Defective line                                      | 139 |
| 6.10.4 | Defective point                                     | 139 |
| 6.10.5 | TFT broken                                          | 139 |
|        |                                                     |     |
| 7      | Service Information                                 | 140 |
| 7.1    | Product lifetime                                    | 140 |
| 7.2    | Regular inspection and Maintenance                  | 140 |
| 7.3    | Repair                                              | 141 |
| 7.4    | Replacement parts support                           | 141 |

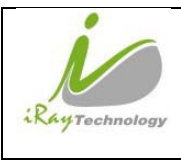

# **1** Safety Information

## **1.1 Safety precautions**

Follow these safeguards and properly use the equipment to prevent injury and damage to any equipment/data.

| WARNING      |     |                                                                                                    |  |
|--------------|-----|----------------------------------------------------------------------------------------------------|--|
| Installation | and | d environment of use                                                                                                    |  |
| Prohibited   | •   | Do not use or store the equipment near flammable chemicals such as alcohol, thinner, benzene, etc.                                                                                             |  |
| Prohibited   |     | If chemicals are spilled or evaporate, it may result in fire or electric shock through contact<br>with electric parts inside the equipment. Also, some disinfectants are flammable. Be sure to |  |
|              | •   | take care when using them.<br>Do not connect the equipment with anything other than specified.                                                                                                 |  |
|              | •   | Doing so may result in fire or electric shock.<br>All the patients with active implantable medical devices should be kept away from the                                                        |  |
| Power supp   | oly | _equipment.                                                                                                    |  |
| Prohibited   | •   | Do not operate the equipment using any type of power supply other than the one indicated on the rating label.                                                                                  |  |
|              | •   | Otherwise, it may result in fire or electric shock.<br><b>Do not handle the equipment with wet hands.</b>                                                                                      |  |
|              | •   | You may experience electric shock that could result in death or serious injury.                                                                                                    |  |
|              | •   | bend, bundle, or step on them to prevent their sheath from being damaged, and do not<br>alter them neither.                                                                                    |  |
|              | •   | Doing so may damage the cords which could result in fire or electric shock.<br><b>Do not supply power to more than one piece of equipment using the same AC outlet.</b>                        |  |
|              |     | Doing so may result in fire or electric shock.                                                                                                    |  |
|              | •   | <b>Do not turn ON the system power when condensation has formed on the equipment.</b><br>Doing so may result in fire or electric shock.                                                        |  |

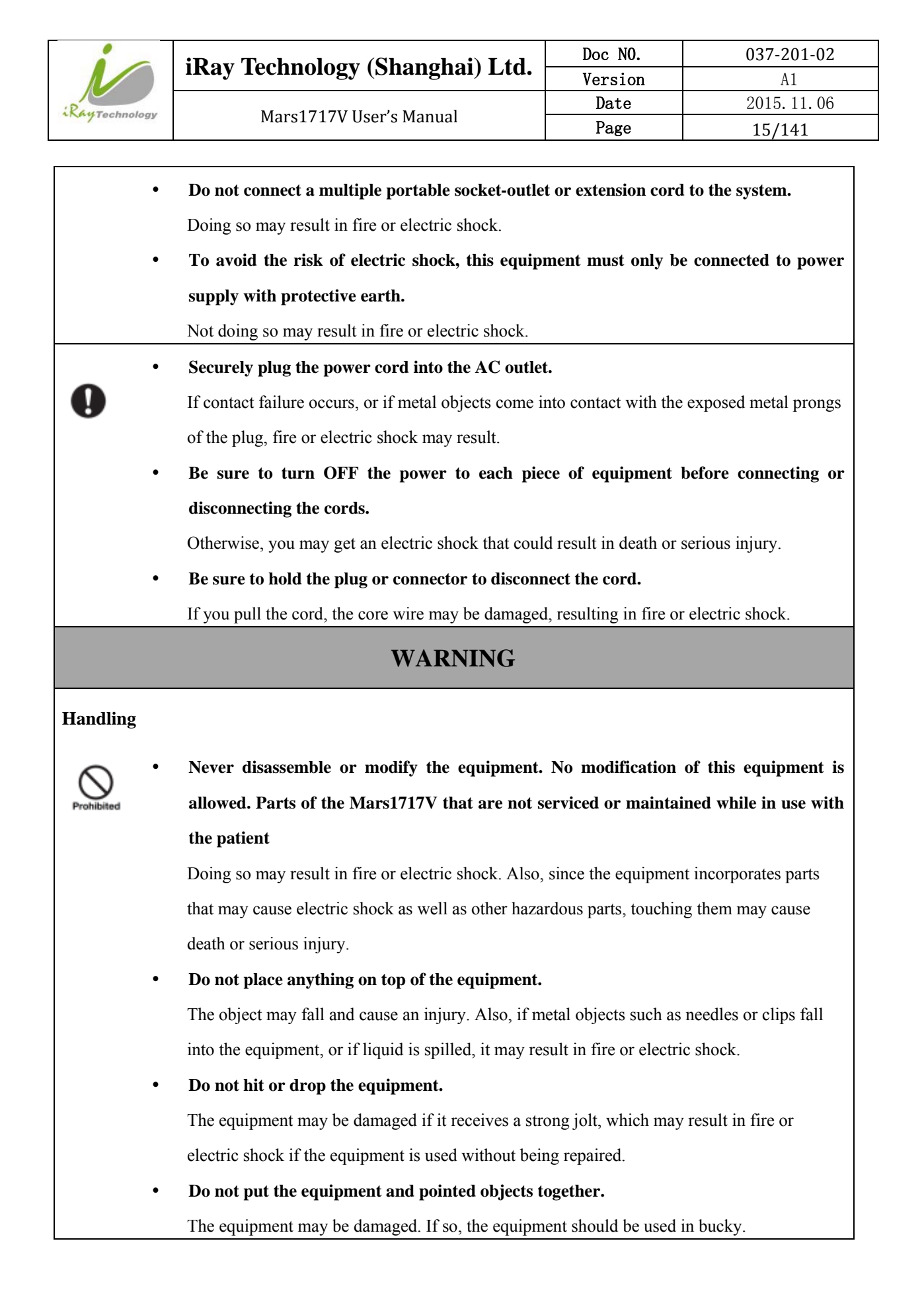

|            |                                                                                  | iRay Technology (Shanghai) Ltd.                                                    | Doc NO.                                          | 037-201-02             |  |
|------------|----------------------------------------------------------------------------------|------------------------------------------------------------------------------------|--------------------------------------------------|------------------------|--|
|            |                                                                                  |                                                                                    | Version                                          | A1                     |  |
| RayTechno  | logy                                                                             | Mars1717V User's Manual                                                            | Date                                             | 2015. 11. 06           |  |
|            |                                                                                  |                                                                                    | Page                                             | 16/141                 |  |
|            |                                                                                  |                                                                                    |                                                  |                        |  |
|            | •                                                                                | Have the patient take a fixed posture and do not                                   | et the patient toucl                             | n parts unnecessarily. |  |
| 0          |                                                                                  | If the patient touches connectors or switches, it may                              | y result in electric sl                          | nock or malfunction    |  |
| v          |                                                                                  | of the equipment.                                                                  |                                                  |                        |  |
|            |                                                                                  | 1 1                                                                                |                                                  |                        |  |
| When a p   | orobl                                                                            | em occurs                                                                          |                                                  |                        |  |
|            |                                                                                  |                                                                                    |                                                  |                        |  |
|            | •                                                                                | Should any of the following occurs, immediatel                                     | y unplug the powe                                | er cord of adaptor or  |  |
| 0          |                                                                                  | battery, and contact your sales representative of                                  | r local iRay dealer:                             | :                      |  |
|            |                                                                                  | When there is smoke, an odd smell or abnormal so                                   | und.                                             |                        |  |
|            |                                                                                  | When liquid has been spilled into the equipment or                                 | a metal object has e                             | entered through an     |  |
|            |                                                                                  | opening.                                                                           |                                                  |                        |  |
|            |                                                                                  | When the equipment has been dropped and damage                                     | h                                                |                        |  |
|            |                                                                                  | when the equipment has been dropped and damage                                     |                                                  |                        |  |
| Maintena   | nce a                                                                            | and inspection                                                                     |                                                  |                        |  |
|            | • Please turn OFF the power of the equipment and unplug the power cord of adapto |                                                                                    |                                                  |                        |  |
| $\sim$     |                                                                                  | before cleaning.                                                                   |                                                  |                        |  |
| Prohibited | •                                                                                | NEVER use alcohol, ether and other flammable cleaning agent for safety. NEVER use  |                                                  |                        |  |
|            |                                                                                  | methanol, benzene, acid and base because they will erode the equipment.            |                                                  |                        |  |
|            | •                                                                                | DON'T din the equipment into the liquid                                            |                                                  |                        |  |
|            | •                                                                                | DON'T dip the equipment into the inquid.                                           |                                                  |                        |  |
|            | •                                                                                | Please make sure that the equipment's surface &                                    | & plugs are dry bef                              | fore turning ON.       |  |
|            |                                                                                  | Otherwise, it may result in fire or electric shock.                                |                                                  |                        |  |
|            | •                                                                                | Clean the plug of the power cord periodically b                                    | y unplugging it fro                              | om the AC outlet and   |  |
|            |                                                                                  | removing dust or dirt from the plug, its periphery and AC outlet with a dry cloth. |                                                  |                        |  |
|            |                                                                                  | If the cord is kept plugged in for a long time in a du                             | isty, humid or sooty                             | place, dust around     |  |
| •          |                                                                                  | the plug will attract mainture: this could cause incu                              | lation failure that m                            | av regult in a fire    |  |
|            |                                                                                  | the plug with attract moisture, this could cause insu                              | iation failure that m                            | ay result in a fire.   |  |
|            | •                                                                                | For safety reasons, be sure to turn OFF the p                                      | ower to each piece                               | e of equipment when    |  |
|            |                                                                                  | performing inspections indicated in this manual                                    | performing inspections indicated in this manual. |                        |  |
|            |                                                                                  | Otherwise, electric shocks may occur.                                              |                                                  |                        |  |
|            |                                                                                  | CAUTION                                                                            |                                                  |                        |  |
|            |                                                                                  | CAUTION                                                                            |                                                  |                        |  |

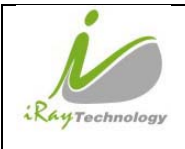

| Installation and environment of use |      |                                                                                              |  |  |
|-------------------------------------|------|----------------------------------------------------------------------------------------------|--|--|
|                                     | •    | Do not install the equipment in any of the locations listed below. Doing so may result in    |  |  |
|                                     |      | failure, malfunction, equipment falling, fire or injury.                                     |  |  |
| 0                                   |      | Close to facilities where water is used                                                      |  |  |
|                                     |      | Where it will be exposed to direct sunlight                                                  |  |  |
|                                     |      | Close to the air outlet of an air-conditioner or ventilation equipment                       |  |  |
|                                     |      | Close to heat source such as a heater                                                        |  |  |
|                                     |      | Where the power supply is unstable                                                           |  |  |
|                                     |      | In a dusty environment                                                                       |  |  |
|                                     |      | In a saline or sulfurous environment                                                         |  |  |
|                                     |      | Where temperature or humidity is high                                                        |  |  |
|                                     |      | Where there is freezing or condensation                                                      |  |  |
|                                     |      | In areas prone to vibration                                                                  |  |  |
|                                     |      | On an incline or in an unstable area                                                         |  |  |
|                                     | •    | • Take care that cables do not become tangled during use. Also, be careful not to get your   |  |  |
|                                     |      | feet caught by cable.                                                                        |  |  |
|                                     |      | Otherwise, it may cause a malfunction of the equipment or injury of the user due to tripping |  |  |
|                                     |      | over the cable.                                                                              |  |  |
|                                     | •    | Non-medical equipment such as the battery charger, access point and IR data                  |  |  |
|                                     |      | communication unit cannot be used in patient's vicinity.                                     |  |  |
|                                     |      | 1.5 m<br>1.5 m<br>1.5 m<br>1.5 m                                                             |  |  |
| Power suj                           | pply |                                                                                              |  |  |
|                                     | •    | Always connect the three-core power cord plug to a grounded AC power outlet.                 |  |  |
| 0                                   | •    | To make it easy to disconnect the plug at any time, avoid putting any obstacles near the     |  |  |
| •                                   |      | outlet. Otherwise, it may not be possible to disconnect the plug in an emergency.            |  |  |
|                                     | •    | Be sure to ground the equipment to an indoor grounded connector. Also, be sure to            |  |  |
|                                     |      | connect all the grounds for the system to a common ground.                                   |  |  |
|                                     | •    | Do not use any power source other than the one provided with this equipment.                 |  |  |

|                 | iRay Technology (Shanghai) Ltd.<br>Mars1717V User's Manual | Doc NO. | 037-201-02 |
|-----------------|------------------------------------------------------------|---------|------------|
|                 |                                                            | Version | A1         |
| Paula           |                                                            | Date    | 2015.11.06 |
| 1 Ay Technology |                                                            | Page    | 18/141     |

Otherwise, fire or electric shock may be caused due to leakage.

### Handling

• Do not spill liquid or chemicals onto the equipment. In case the patient is injured, it is not allowed to contact with blood or other body fluids.

Doing so may result in fire or electric shock.

In such a situation, protect the equipment with a disposable cover as necessary.

• Turn OFF the power and pull out the plug to each piece of equipment for safety when not used.

## CAUTION

#### Handling

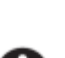

- Handle the equipment carefully.
- Do not submerge the equipment in water.
- The internal image sensor may be damaged if something hits against it or it is dropped. If the equipment is dropped, the drop sensor inside will turn red and the equipment will not be warranted by iRay.

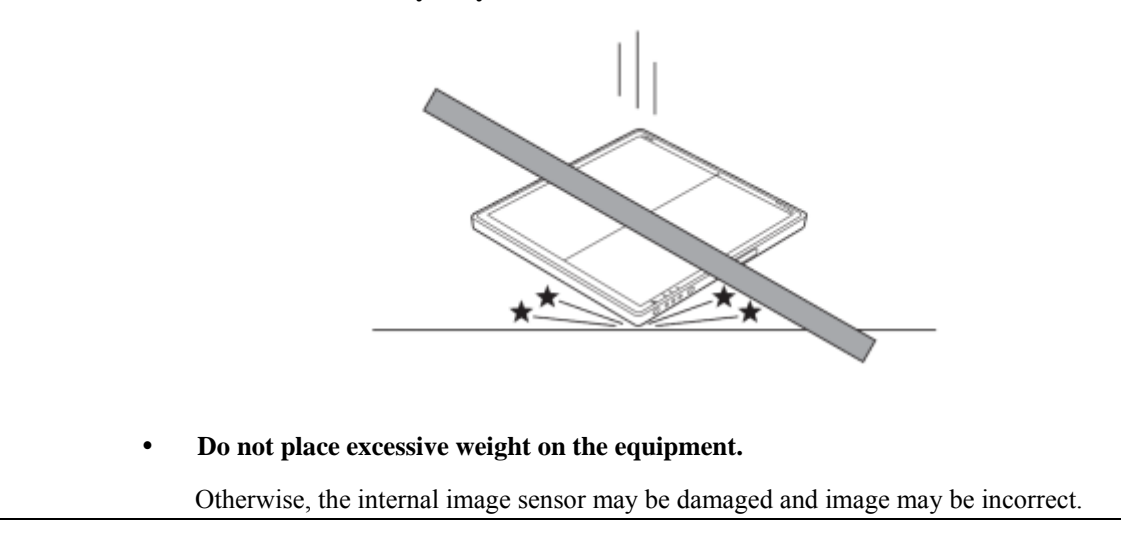

| 1            | iRay Technology (Shanghai) Ltd. | Doc NO. | 037-201-02 |
|--------------|---------------------------------|---------|------------|
|              |                                 | Version | A1         |
| Rentraling   | Mars1717V User's Manual         | Date    | 2015.11.06 |
| A Technology |                                 | Page    | 19/141     |

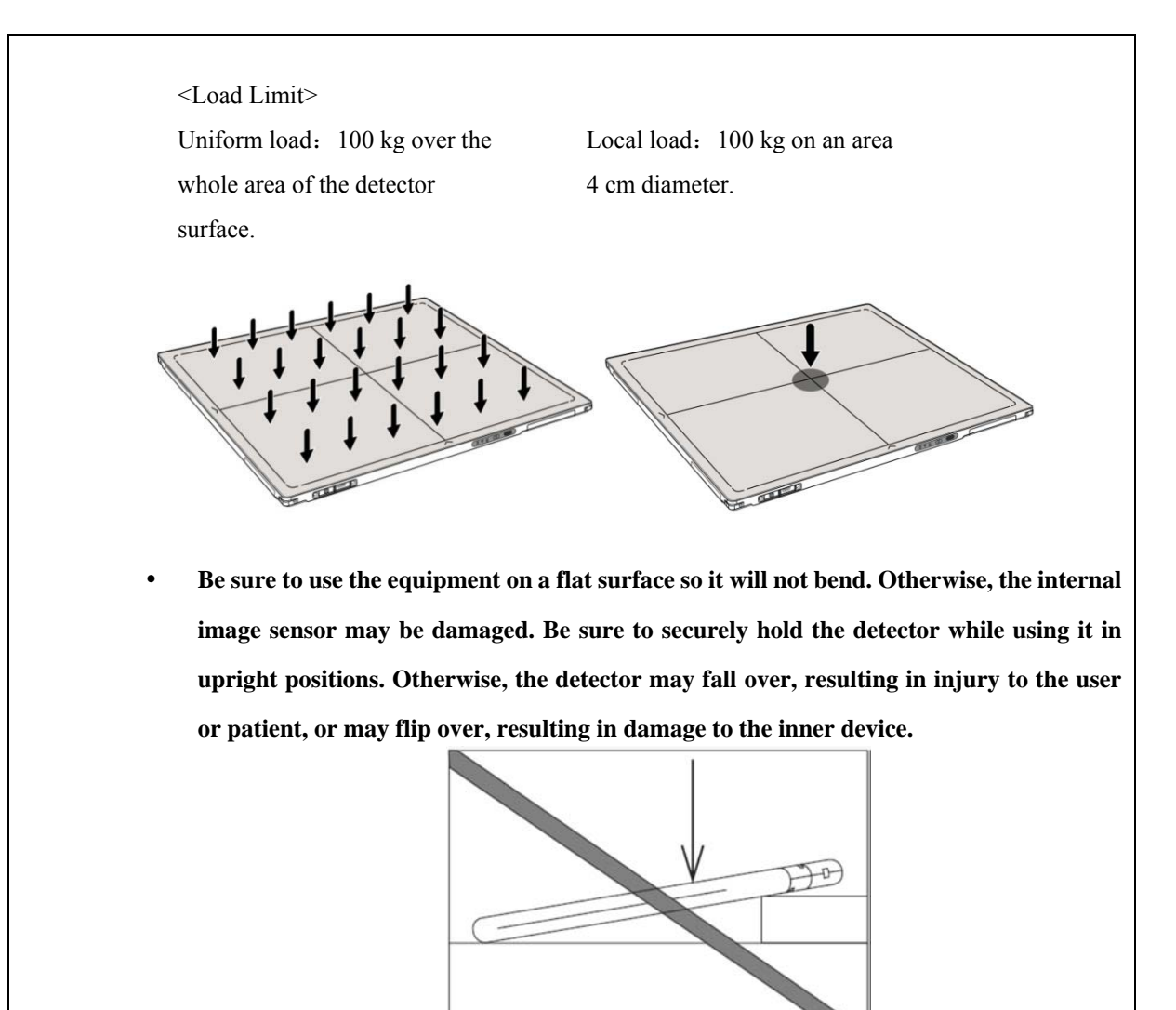

Keep the same load (same pressure) on the detector when acquiring the image. Or the image will be incorrect.

# CAUTION

# 

- Do not close to fire, do not use in high temperature
- Do not invert positve and negative pole
- Do not contact with metal in case of short circuit
- Do not insert sharp objects into battery
- Do not beat battery
- Do not stand on battery

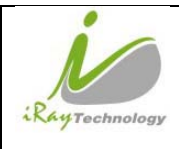

- Do not use battery out of rules
- Do not dispose battery or change internal structure
- Do not submerge battery in water, please keep dry in storage and do not contact with water in use
- Please charge battery with charger following IEC60601-1 & IEC62133 Standards provide by us
- Do not mix battery with ones not provided by our company
- Do not charge battery with broken charger.

## **1.2** Notes for Using

When using the equipment, take the following precautions. Otherwise, problems may occur and the equipment may not function correctly.

### **Before exposure**

- Be sure to check the equipment daily and confirm that it works properly.
- Be sure there be a battery installing on the Mars1717V to avoid the power off suddenly.
- Sudden heating of the room in cold areas will cause condensation to form on the equipment. In this case, wait until the condensation evaporates before performing an exposure. If the equipment is used while condensation is formed on it, problems may occur in the quality of captured images. When an air-conditioner is used, be sure to raise/lower the temperature gradually so that a difference of temperature in the room and equipment does not occur, to prevent condensation.
- The detector should warm up for 15 minutes before exposure or updating the gain map or defect map.

#### **During exposure**

- Do not move the power or Ethernet Cables during exposure, or it may cause image noise or artifacts, even incorrect images.
- Do not use the devices near the equipment generating a strong magnetic field. Otherwise, it may cause image noise, artifacts or even incorrect images.

#### **Disinfection and Cleaning**

- After every examination, wipe the patient contact surfaces of the detector using disinfectants such as ethanol, to prevent the risk of infection. For details on how to sterilize, consult a specialist.
- Do not spray the detector directly with disinfectants or detergents.
- Wipe it with a cloth slightly damped with a neutral detergent. Do not use solvents such as alcohol, thinner, benzene, acid and base. Doing so may damage the surface of the equipment.
- It's recommended to use a waterproof non-woven cover as the isolated layer between detector and

| 1              | iDay Tashnalagy (Shanghai) I td | Doc NO. | 037-201-02 |
|----------------|---------------------------------|---------|------------|
|                | ikay lecinology (Shanghai) Ltu. | Version | A1         |
| Paula          |                                 | Date    | 2015.11.06 |
| *KeyTechnology | Mars1717V User's Manual         | Page    | 21/141     |

the blooding patient.

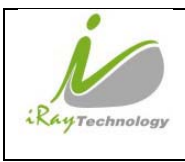

# 2 General Description

Mars1717V is a cassette-size wireless X-ray flat panel detector based on amorphous silicon thin-film transistor technologies. It is developed to provide the highest quality of radiographic image, which contains an active matrix of 3072×3072 with 139um pixel pitch. Detectors' scitinator has two options which are Standard GOS(Gadolinium Sulfoxylate) and CsI(CaesiumIodide). However the most great improvement is Mars1717V supports wireless communication between detectors and PC. Mars1717V's power supply includes battery. Mars1717V can be used as a real portable panel.

## 2.1 Scope

This manual contains information about the iRay Mars1717V. All operators must read and understand this manual before using equipment. All information in this manual, including the illustrations, is based on equipment prototype. If configuration of your equipment does not have any of these items, information about these items in the manual does not apply to your equipment.

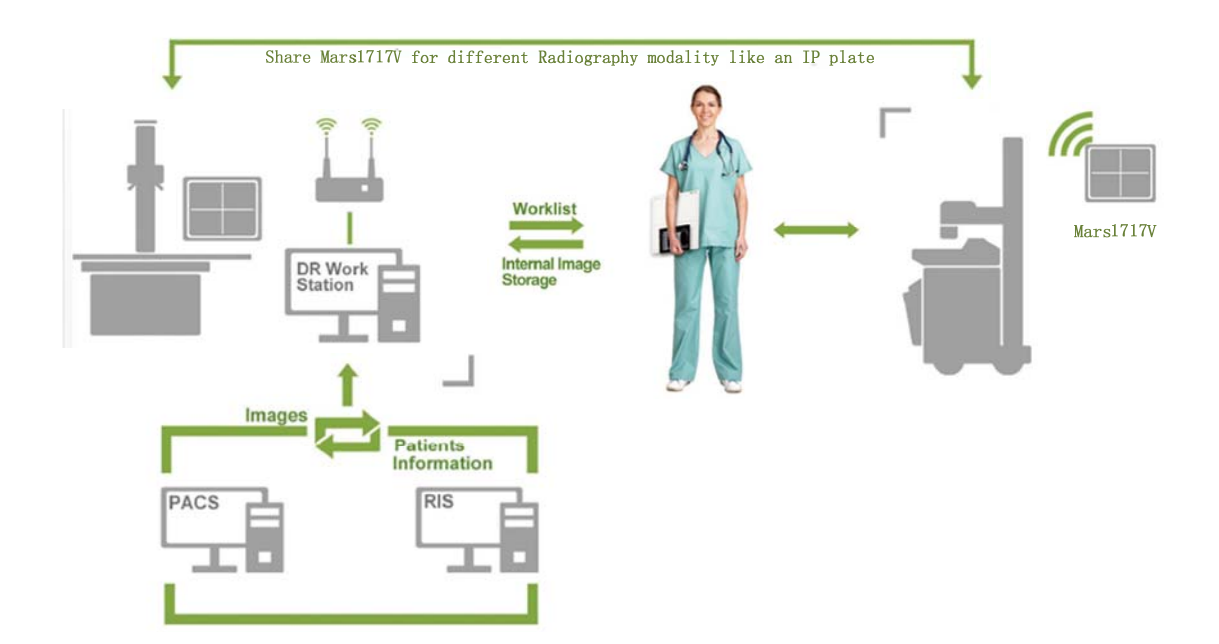

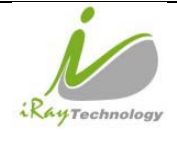

# 2.2 Model

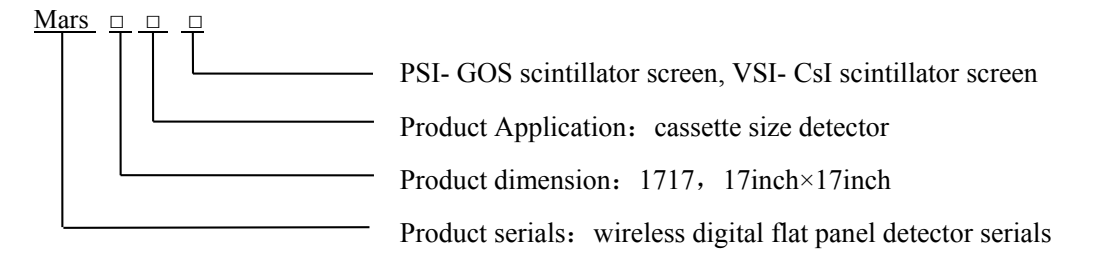

Product Type: Battery-KV------Rechargeable lithium battery

Product Type: Charger-KV------Battery charger

## 2.3 Characteristic

- Wireless static Flat Panel Detector used for general radiography.
- $17 \times 17$  inch
- Sync-Shot exposure trigger
- GOS or CsI scintillation screen.
- Easy to change the cable and upgrade firmware.
- Battery recycling

### 2.4 Intended use

This equipment provides digital X-ray imaging for diagnosis of disease, injury, or any applicable health problem. The image is obtained as the result of X-ray passing through the human body and detected by the equipment. This device is intended to be used in the holder or bucky which is well insulated to panel. The holder or the bucky is well grounded. This panel is not intended for directly contacting with patient

iRay will provide equipment and software support for integration of system. The length of both Ethernet Cable and DC Power Cable cannot exceed 3.5 m. or the impedance of protective earth connections may exceed the safety threshold.

This panel is not intended for mammography or dental applications, and prohibited for pregnant women and children.

According to the Mars1717V intended use and the result of risk management, identifying and describing the essential performance as the following:

a) To get imaging of dark field, the Mars1717V shall be not influenced to the imaging acquisition

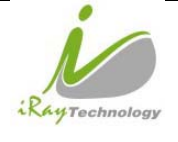

b) To keep the data transmission function, the Mars1717V shall be not influenced to the data and signal transmission

## 2.5 Standard Product Components

Mars1717V comes with power supply both 24V DC and battery package. Once powered on, it would build a connection with PC through Ethernet cable or Wireless connection.

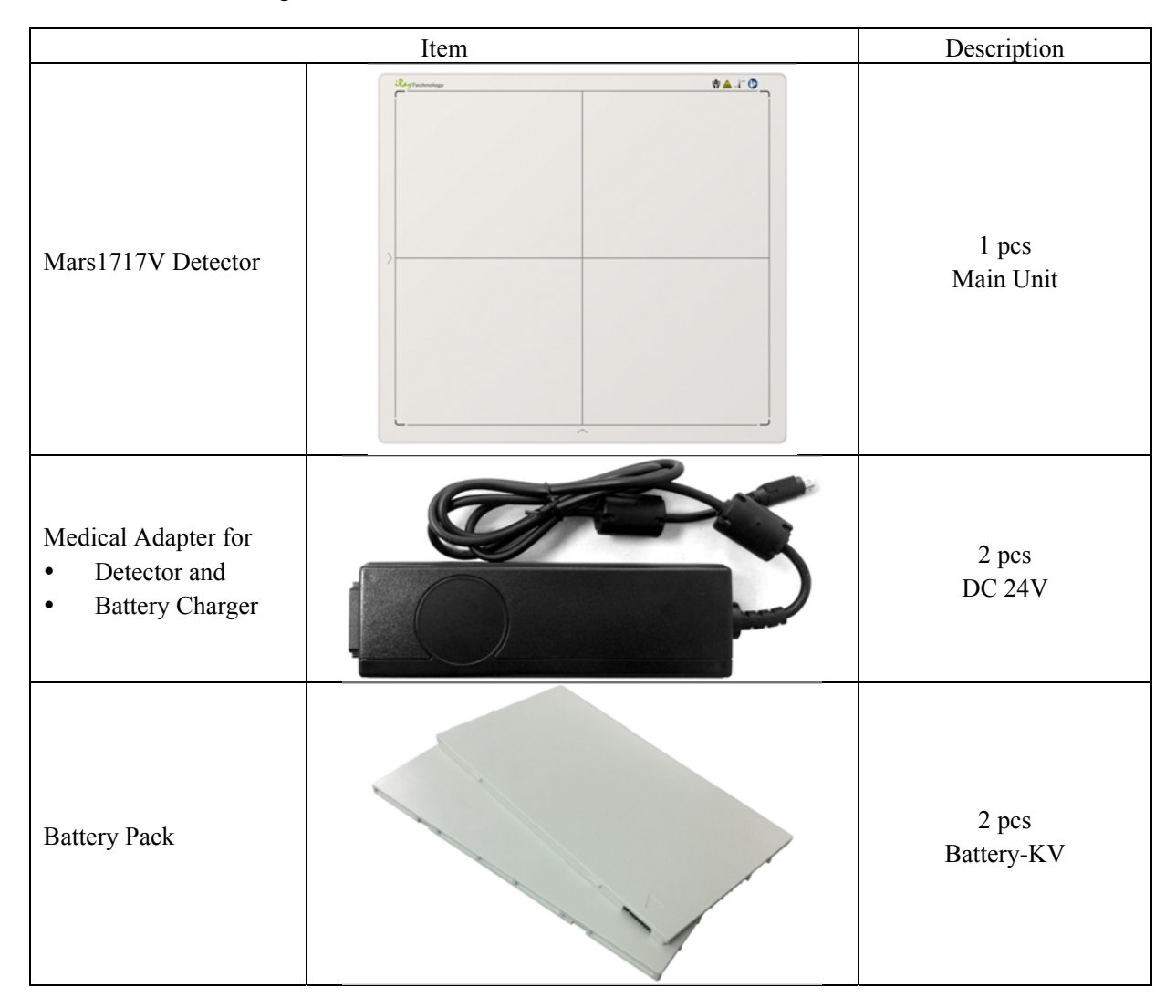

|            | iRay Technology (Shanghai) Ltd. | Doc NO. | 037-201-02 |
|------------|---------------------------------|---------|------------|
|            |                                 | Version | A1         |
| Rentachard | Mars1717V User's Manual         | Date    | 2015.11.06 |
| rechnology |                                 | Page    | 25/141     |

| Ethernet Cable         | 1 pcs<br>3.5 m |
|------------------------|----------------|
| Gigabit Ethernet Cable | 1 pcs<br>3 m   |
| AC Power Cable         | 2 pcs          |
| DC Power cable         | 1 pcs<br>3.5 m |
| Battery Charger        | 1 pcs          |

|               | iRay Technology (Shanghai) Ltd. | Doc NO.                  | 037-201-02 |
|---------------|---------------------------------|--------------------------|------------|
|               |                                 | Version                  | A1         |
| RayTechnology | Marad 717W Harada Marada        | <b>Date</b> 2015. 11. 06 | 2015.11.06 |
|               | Mars1/1/V User's Manual         | Page                     | 26/141     |

| CD-Rom | Reyrechnology<br>Hander Kikkon Plat Panel Detector                                                                                                    | l pcs<br>Gain correction data<br>Defect correction map<br>SDK<br>Manual |
|--------|----------------------------------------------------------------------------------------------------|-------------------------------------------------------------------------|
|        | A State and the second second se | ivialitati                                                              |

# 2.6 Optional Product Component

|                    | Item         | Description |
|--------------------|--------------|-------------|
| Wireless AP Device |              | 1 pcs       |
| Infrared Device    | Constant for | 1 pcs       |

|               | iDay Tashnalagy (Shanghai) I td | Doc NO. | 037-201-02 |
|---------------|---------------------------------|---------|------------|
|               | TRay Technology (Shanghal) Ltu. | Version | A1         |
| RayTechnology |                                 | Date    | 2015.11.06 |
|               | Mars1717V User's Manual         | Page    | 27/141     |

# 2.7 Components Description

### 2.7.1.1 **Detector**

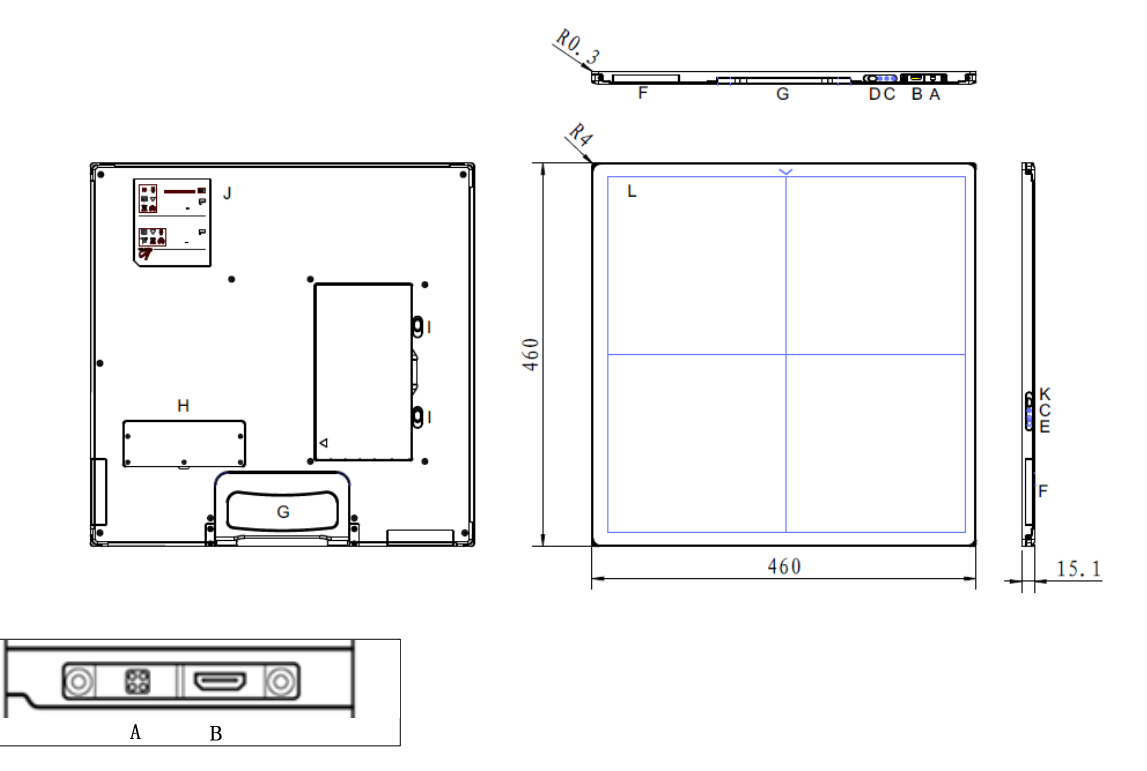

External Signals Input

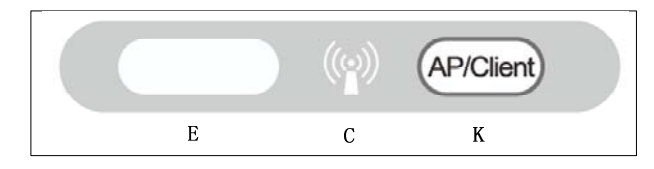

### Control Panel

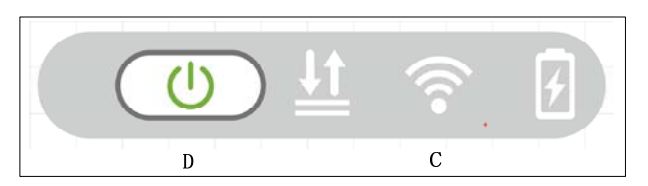

### Control Panel

| Item | Name               | Description                         |
|------|--------------------|-------------------------------------|
| Α    | DC Input Interface | 24V DC input                        |
| В    | Ethernet Interface | Gigabit Ethernet Wire               |
| С    | Detector Indicator | Detector indicator of control panel |
| D    | Power Button       | Power button of control panel       |

|               | iPov Technology (Shanghai) I td  | Doc NO.                  | 037-201-02 |
|---------------|----------------------------------|--------------------------|------------|
|               | ikay reciniology (Shanghai) Ltu. | Version                  | A1         |
| RayTechnology |                                  | <b>Date</b> 2015. 11. 06 | 2015.11.06 |
|               | Mars1717V User's Manual          | Page                     | 28/141     |

| Е | Infrared Window   | Infrared device window                   |
|---|-------------------|------------------------------------------|
| F | Antenna           | Antenna                                  |
| G | Handle            | For the panel carried                    |
| Н | Maintenance Cover | For service engineer to maintenance      |
| Ι | Battery Lock      | The lock button for detaching battery    |
| J | Detector Label    | Product information.                     |
| K | Switch            | AP/Client Mode Switch                    |
| L | Carbon Film       | Panel Carbon Film, have biocompatibility |

### 2.7.1.2 **Battery**

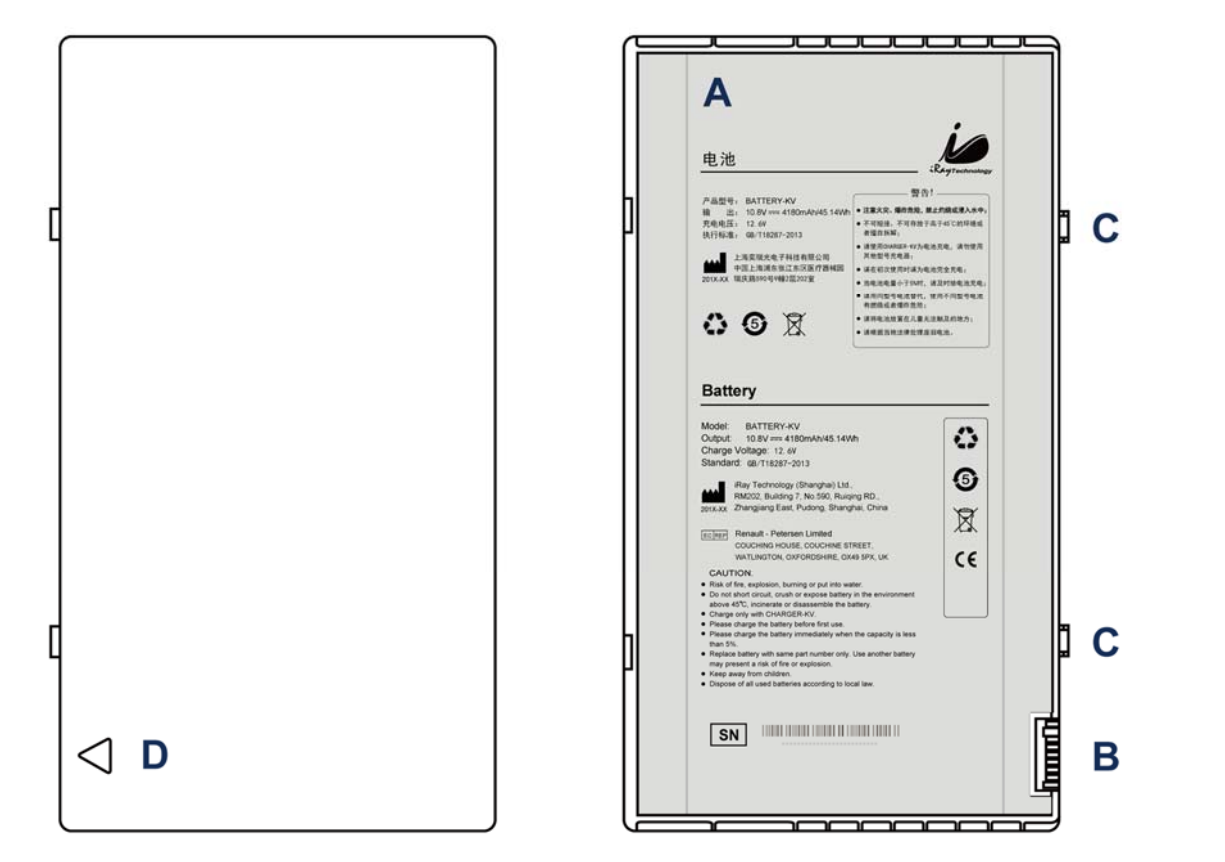

| Item | Name              | Description                      |
|------|-------------------|----------------------------------|
| Α    | Battery Label     | /                                |
| В    | Battery Interface | 8 Pin Battery connector          |
| С    | The location pin  | /                                |
| D    | Indicator         | Installation direction indicator |

|               | iRay Technology (Shanghai) Ltd. | Doc NO.         | 037-201-02 |
|---------------|---------------------------------|-----------------|------------|
|               |                                 | Version         | A1         |
| RayTechnology | M 4747UU / M I                  | Date 2015.11.06 | 2015.11.06 |
|               | Mars1717V User's Manual         | Page            | 29/141     |

## 2.7.1.3 Battery Charger

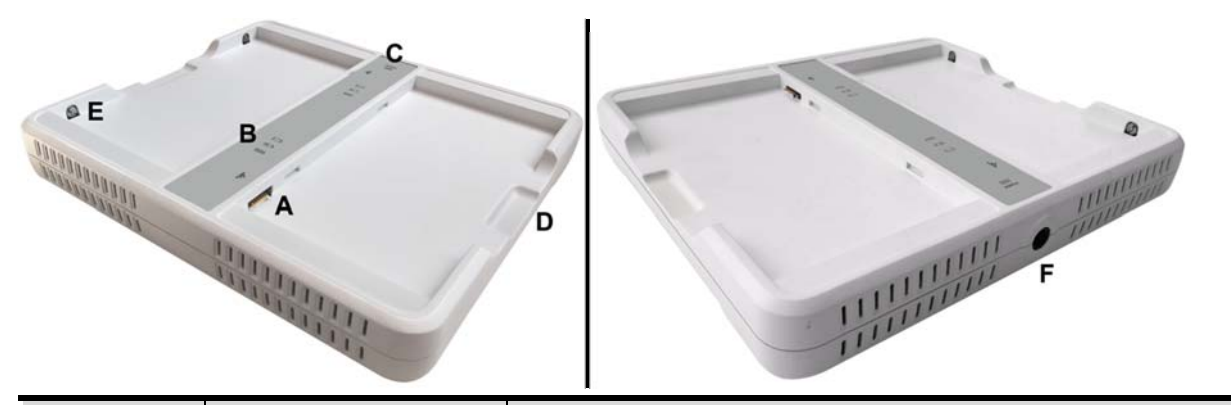

| Item | Name                | Description                           |
|------|---------------------|---------------------------------------|
| А    | Battery Interface   | 8 Pin Battery connector               |
| В    | Capacity Indicator  | The indicator definition is as follow |
| С    | Power Indicator     | The indicator definition is as follow |
| D    | Hand Pull Position  | /                                     |
| Е    | The limit ball plug |                                       |
| F    | DC Jack             | 24V DC input                          |

Power indicator definition:

| Power Indicator | Lighting Status | Operating Status             |
|-----------------|-----------------|------------------------------|
| OFF             | POWER           | No external DC adaptor input |
| GREEN ON        | POWER           | External DC adaptor input    |

The battery charging capacity indicator definition:

| X Group Indicator      | Lighting Status | Operating Status  |
|------------------------|-----------------|-------------------|
| I, II and III grid OFF |                 | No battery Insert |

|               | iDay Taabnalagy (Shanghai) I td | Doc NO. | 037-201-02 |
|---------------|---------------------------------|---------|------------|
| RayTechnology | ikay lecinology (Shanghai) Ltu. | Version | A1         |
|               | Mars1717V User's Manual         | Date    | 2015.11.06 |
|               |                                 | Page    | 30/141     |

| I grid blinking<br>II and III grid OFF | Battery Insert with capacity $\leq 30\%$ , charging                                                         |
|----------------------------------------|----------------------------------------------------------------------------------------------------|
| II grid blinking<br>I and III grid OFF | Battery Insert with capacity >30% and ≤60%,<br>charging                                                     |
| III grid blinking<br>I and II grid OFF | Battery Insert with capacity >60% and ≤95%,<br>charging                                                     |
| I and II grid OFF<br>III grid ON       | Battery Insert with capacity >95% and<br>charging, when capacity = 100%, charging can<br>stop automatically |

### 2.7.1.4 **Power Supply**

Mars1717V supports both DC Power and Battery package input.

### 2.7.1.5 Infrared Device

Mars1717V does not include Infrared Device. Users can select by themselves, however some basic requirements should be followed.

## 2.8 Product Specification

### 2.8.1 Detector

### 2.8.1.1 Basic

| Item                   | Specification                |  |
|------------------------|------------------------------|--|
| Model                  | Mars1717V-PSI (GOS)          |  |
|                        | Mars1717V-VSI (CsI)          |  |
| Image Sensor           | a-Si (Amorphous Silicon) TFT |  |
| Pixel Size             | 139 μm                       |  |
| Effective Array        | 3072 x 3072                  |  |
| Effective Area (H x V) | 427 x 427 mm                 |  |
| Fill Factor            | 60%                          |  |
| Greyscales             | 14bit                        |  |
| Spatial Resolution     | 2.8 Lp/mm (Standard GOS)     |  |

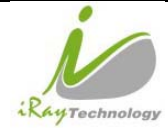

|   | iDay Taabnalagy (Shanghai) I td | Doc NO. | 037-201-02 |
|---|---------------------------------|---------|------------|
|   | ikay lecinology (Shanghai) Ltu. | Version | A1         |
|   |                                 | Date    | 2015.11.06 |
| 2 | Mars1/1/V User's Manual         | Page    | 31/141     |

|                                     | 3.1Lp/mm (CsI)                                                |  |
|-------------------------------------|---------------------------------------------------------------|--|
| Image Acquisition Time (Wired)      | Preview Acquisition Time : 6 sec                              |  |
|                                     | Processed Acquisition Time : 10 sec. (including Preview Time) |  |
| Image Acquisition Time (Wireless)   | Preview Acquisition Time : 9 sec.                             |  |
| Both AP mode and Client mode        | Processed Acquisition Time : 16 sec. (including Preview Time) |  |
| Cycle Time                          | Min. 13s @Wired;Min.16s @Wireless                             |  |
| Power Consumption                   | Max. 16W                                                      |  |
| Dimension (L $\times$ W $\times$ H) | 460 x 460 x 15.2 mm                                           |  |
| Weight (with one battery)           | Mars1717V-PSI: 4.3 kg without battery, 4.6 kg with battery    |  |
|                                     | Mars1717V-VSI: 4.5 kg without battery, 4.8 kg with battery    |  |
| Image Transfer                      | Wired : Gigabit Ethernet(1000BASE-T)                          |  |
|                                     | Wireless : IEEE802.11a/b/g/n                                  |  |
| Data Transmission Rate (Wireless)   | 802.11b : Max. 11Mbps                                         |  |
|                                     | 802.11a/g : Max. 54Mbps                                       |  |
|                                     | 802.11n : Max. 300Mbps (MIMO 2x2)                             |  |
| X-ray Energy                        | 40kV to 150kV                                                 |  |

### 2.8.1.2 **MTF**

| The MTF with GOS should meet the fo | llowing table |
|-------------------------------------|---------------|
|-------------------------------------|---------------|

| Spatial frequency (lp/mm) | MTF (GOS) | MTF(CsI) |
|---------------------------|-----------|----------|
| 1.0                       | 0.39      | 0.60     |
| 2.0                       | 0.12      | 0.31     |
| 3.0                       | 0.04      | 0.15     |

## 2.8.1.3 **DQE**

The DQE with GOS should meet the following table

| Technology | iRay Technology (Shanghai) Ltd. | Doc NO. | 037-201-02 |
|------------|---------------------------------|---------|------------|
|            |                                 | Version | A1         |
|            | Mars1717V User's Manual         | Date    | 2015.11.06 |
|            |                                 | Page    | 32/141     |

| Spatial frequency (lp/mm)@RQA5 | DQE (GOS)@3.2uGy | DQE (CsI)@2.5uGy |
|--------------------------------|------------------|------------------|
| 0                              | 0.30             | 0.52             |
| 1.0                            | 0.15             | 0.39             |
| 2.0                            | 0.05             | 0.24             |
| 3.0                            | 0.01             | 0.16             |

# 2.8.2 Battery

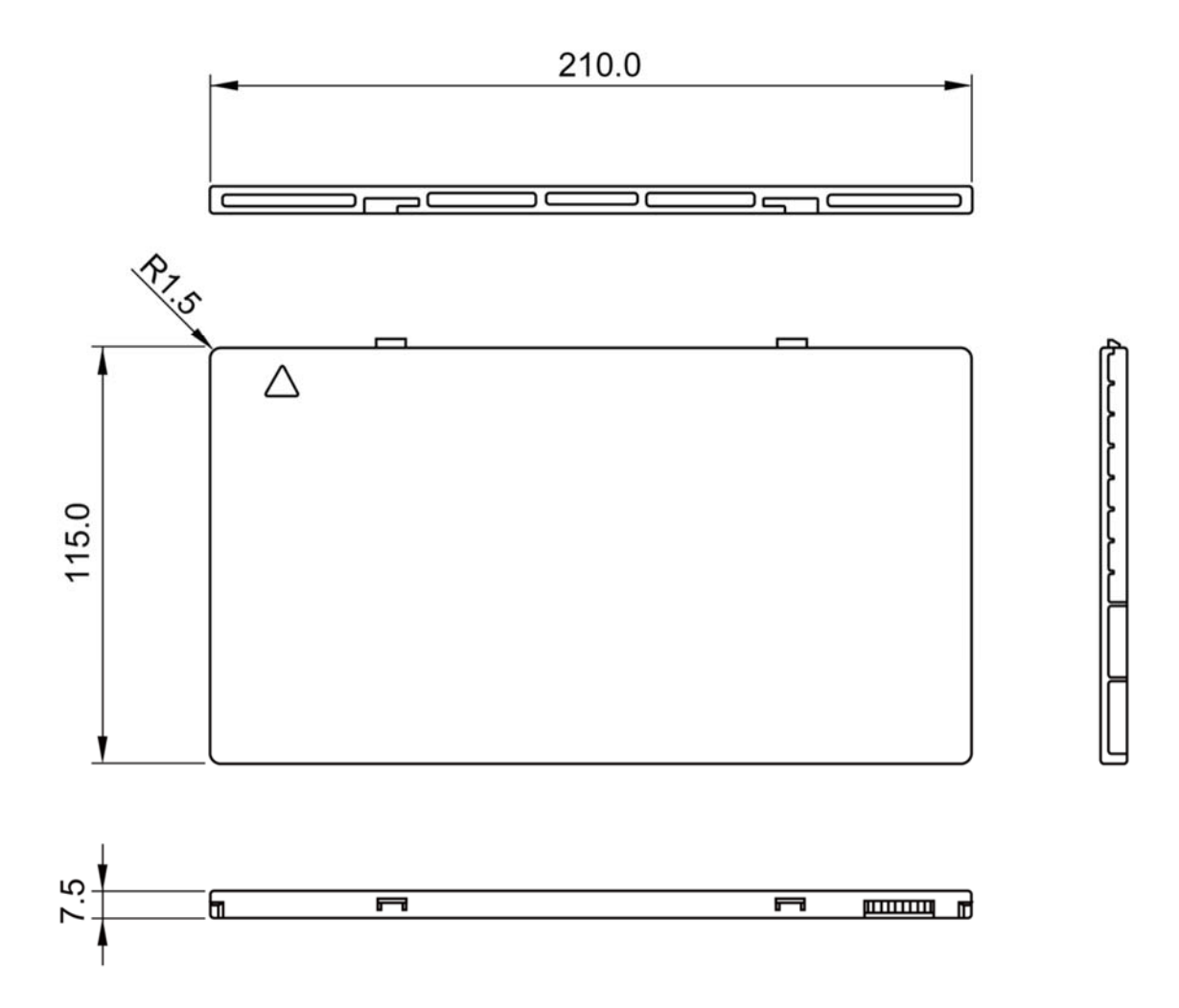

| 10            | iRay Technology (Shanghai) Ltd. | Doc NO. | 037-201-02 |
|---------------|---------------------------------|---------|------------|
| RAYTechnology |                                 | Version | A1         |
|               | Mars1717V User's Manual         | Date    | 2015.11.06 |
|               |                                 | Page    | 33/141     |

| Item                              | Specifications                                                |
|-----------------------------------|---------------------------------------------------------------|
| Model                             | Battery-KV                                                    |
| Rated Capacity                    | Min. 3950mAh, Typ. 4180mAh @ Discharge 0.2C                   |
| Nominal Voltage                   | 10.8V                                                         |
| Charge Voltage                    | 12.6±0.05V                                                    |
| Discharged End Voltage            | 8.25V                                                         |
| Charging Method                   | CC-CV                                                         |
| Operating Temperature             | Charge 0°C-+45°C, Discharge -20°C-+60°C                       |
| Storage Temperature               | 1 month -20°C-+45°C<br>3 month 0°C-+30°C<br>6 month 5°C-+20°C |
| Relative Humidity                 | 65±20%                                                        |
| Dimension $(L \times W \times H)$ | 210 x 115 x 7.5 mm                                            |
| Weight                            | 0.29 kg                                                       |

# 2.8.3 Battery Charger

-

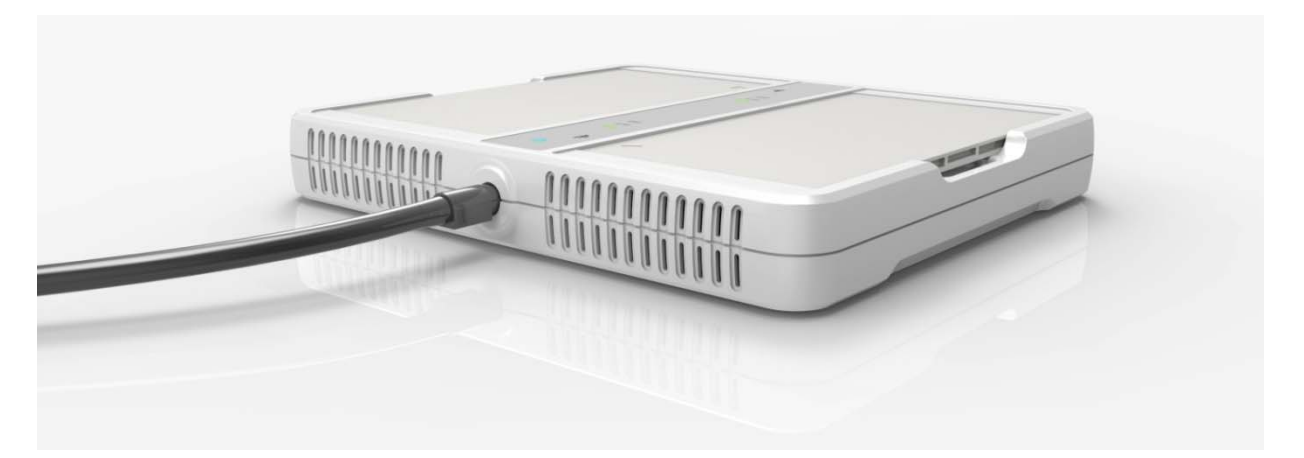

| Item                                | Specifications    |
|-------------------------------------|-------------------|
| Model                               | Charger-KV        |
| Simultaneous Charging               | 2 battery packs   |
| Full charging time                  | 2 hours           |
| Rated power supply                  | 24V(DC)           |
| Dimension (L $\times$ W $\times$ H) | 300 x 263 x 42 mm |
| Weight                              | 1.26 kg           |

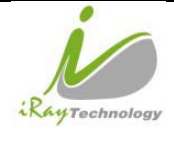

## 2.8.4 Power supply

Mars1717V supports both DC Power and Battery package input.

| Item            | Specifications  |  |
|-----------------|-----------------|--|
| DC Power        | 24V(DC), 0.8A   |  |
| Battery Package | 10.8V(DC),1.78A |  |

### 2.8.5 Infrared Device (Optional)

Mars1717V does not include Infrared Device. Users can select by themselves, however some basic

requirements should be followed.

| Item          | Specifications                    |
|---------------|-----------------------------------|
| IRDA Protocol | Compliant with IrDA V1.0 and V1.1 |
| USB           | Compliant with USB V2.0 and V1.1  |
| Data Rate     | Max. 4Mbps                        |

## 2.8.6 AP Router (Optional)

Mars1717V do not include AP Router. Users can select AP Router as they wish, however specification below is a requirements.

| Item               | Specifications                                                                        |
|--------------------|---------------------------------------------------------------------------------------|
| Wireless Standard  | IEEE 802.11 a/b/g/n                                                                   |
| Frequency Range    | 2.412 ~ 2.4835 GHz and 5.15 ~ 5.85 GHz                                                |
| Wireless Data Rate | 802.11b : Max. 11Mbps<br>802.11a/g : Max. 54Mbps<br>802.11n : Max. 300Mbps (MIMO 2x2) |
| Wired Data Rate    | Max. 1Gbps                                                                            |

### 2.8.7 Wireless Communication

| Item              | Description                                                                           |
|-------------------|---------------------------------------------------------------------------------------|
| Wireless Standard | IEEE802.1a/b/g/n                                                                      |
| Frequency Range   | 2.4G: 2.412 ~ 2.4835 GHz<br>11: (Ch. 1-11) – United States<br>13: (Ch. 1-13) – Europe |

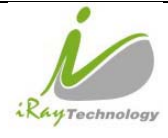

|                        | 14: (Ch. 1-14) – Japan                           |
|------------------------|--------------------------------------------------|
|                        | 5G: 5.15 ~ 5.85 GHz                              |
|                        | 12: United States                                |
|                        | 19: Europe                                       |
|                        | 8: Japan                                         |
|                        | 802.11b : Max. 11Mbps                            |
| Data Transmission Rate | 802.11a/g : Max. 54Mbps                          |
|                        | 802.11n : Max. 300Mbps (MIMO 2x2)                |
|                        | 802.11b:                                         |
|                        | CCK, DQPSK, DBPSK                                |
| Madulation             | 802.11a/g:                                       |
| Modulation             | 64 QAM, 16 QAM, QPSK, BPSK                       |
|                        | 802.11n:                                         |
|                        | 64 QAM, 16 QAM, QPSK, BPSK                       |
| Transmission Power     | Max.17dBm                                        |
| Security               | WPA, WPA-PSK, WPA2, WPA2-PSK, WEP 64bit & 128bit |
| Antenna                | 2 Dual Band internal antenna                     |

## 2.8.8 Recommended Applicance Condition

| Item             | Description                                 |
|------------------|---------------------------------------------|
| Operating System | Windows XP/7 32/64bit                       |
| CPU              | Intel Core i73.6G                           |
| Memory           | 4G DDR3                                     |
| Hard Disk        | 160 G                                       |
| LAN Card         | Intel Pro EXP9301CT PRO                     |
| Linivedid        | Gigabit Network Adapter with PCIe interface |

|               | iDay Tashnalagy (Shanghai) I td | Doc NO. | 037-201-02 |
|---------------|---------------------------------|---------|------------|
| IKay I        | ikay lecinology (Shanghai) Ltu. | Version | A1         |
| RayTechnology | Mars1717V User's Manual         | Date    | 2015.11.06 |
|               |                                 | Page    | 36/141     |

## 2.8.9 Mechanical Outlines

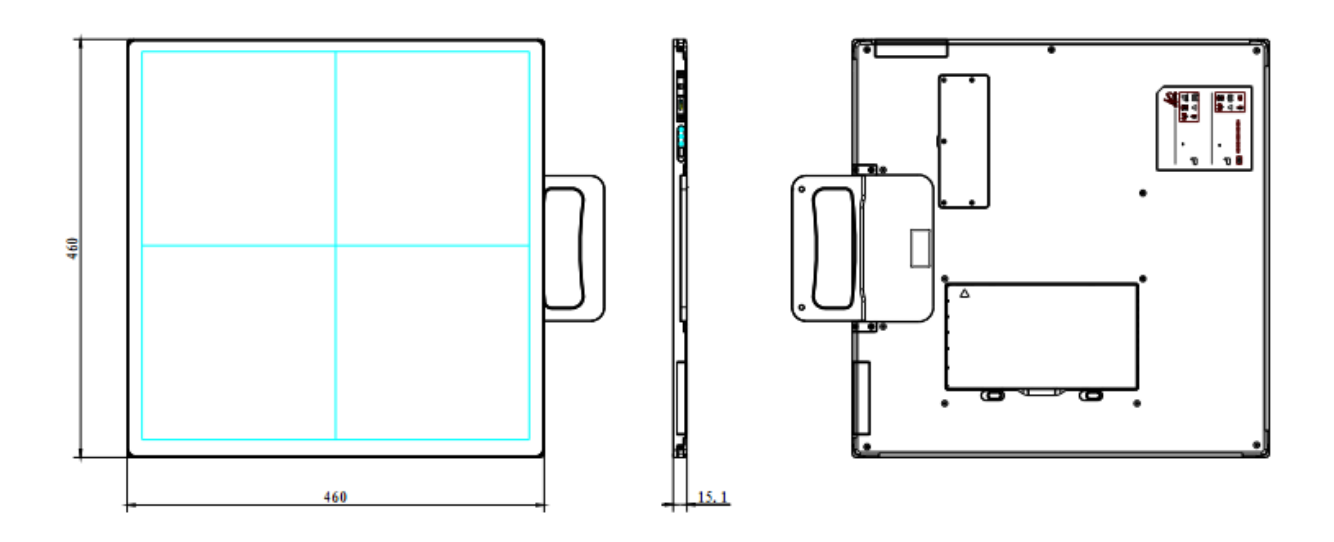

| RayTechnology | iRay Technology (Shanghai) Ltd. | Doc NO. | 037-201-02 |
|---------------|---------------------------------|---------|------------|
|               |                                 | Version | A1         |
|               | Mana 1717W Haarda Mana al       | Date    | 2015.11.06 |
|               | Mars1/1/V User's Manual         | Page    | 37/141     |

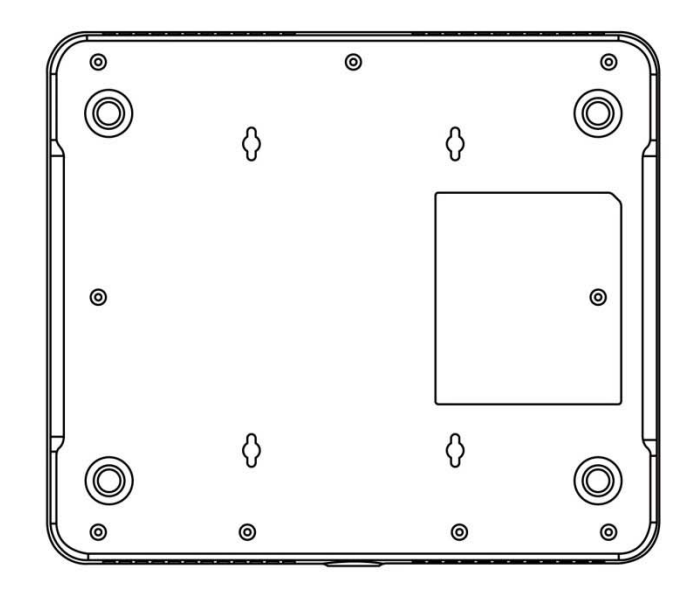

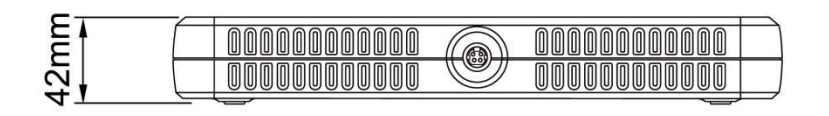

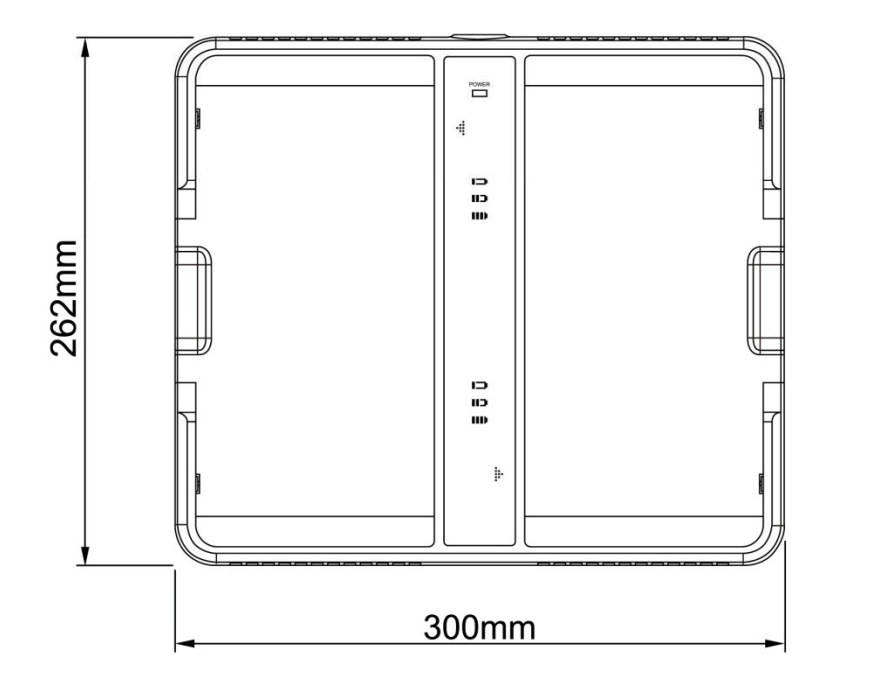

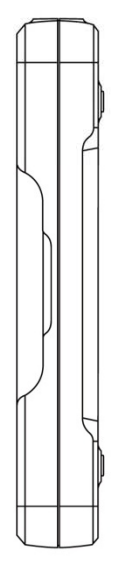

| RAYTechnology | iRay Technology (Shanghai) Ltd. | Doc NO. | 037-201-02 |
|---------------|---------------------------------|---------|------------|
|               |                                 | Version | A1         |
|               | Mana 1717W Haarda Manaal        | Date    | 2015.11.06 |
|               | Mars1/1/V User's Manual         | Page    | 38/141     |

### 2.8.10 Use Environment

|                                                                                            | Temperature | Temperature<br>change | Humidity  | AtmosphericPr<br>essure  | Pressure Change                |
|--------------------------------------------------------------------------------------------|-------------|-----------------------|-----------|--------------------------|--------------------------------|
| Operating                                                                                  | 5~30℃       | <1k/min               | 45~85% RH | 700~1000hPa1<br>0~70% RH | <10kp/min<br>(1kp=1.0197E-5Pa) |
| Storage                                                                                    | -20~60℃     | <1k/min               | 45~85%RH  | 700~1000hPa1<br>0~70% RH | <10kp/min<br>(1kp=1.0197E-5Pa) |
| The Mars1717V serial detectors shall operate at an altitude specified not more than 3000m. |             |                       |           |                          |                                |

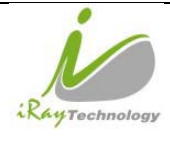

# **3** Installation

## 3.1 Detector Installation

### 3.1.1.1 Attach Battery Pack

Mars1717V can be powered on by both battery package and DC power. Once battery package is inserted or DC power is on, Detectors would be activated immediately. If none of battery and DC power is on, Mars1717V would power off. Please see below for battery installation.

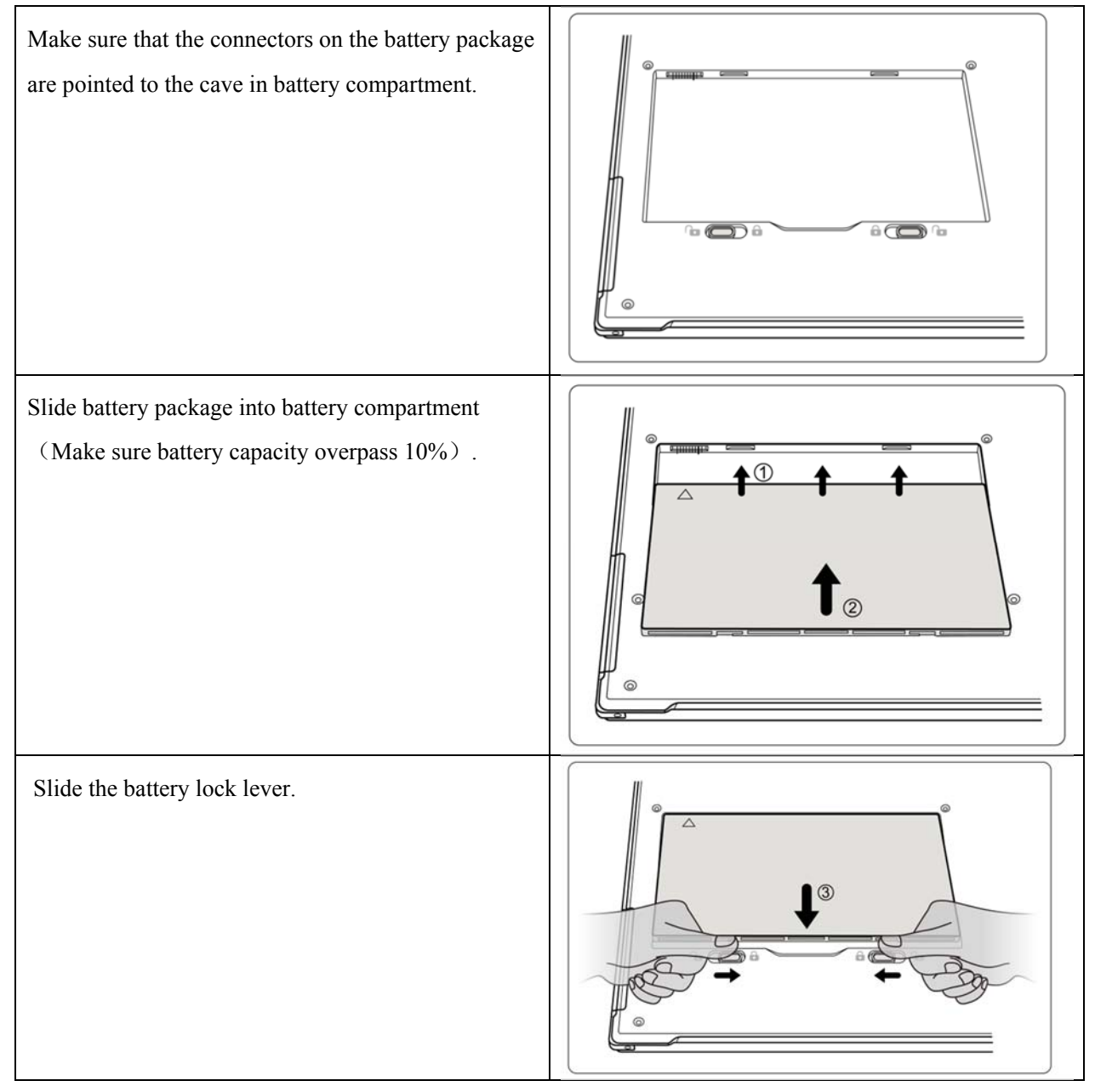

### 3.1.1.2 Attach DC Power

Please see below for DC power installation.

|               | iRay Technology (Shanghai) Ltd. | Doc NO. | 037-201-02 |
|---------------|---------------------------------|---------|------------|
|               |                                 | Version | A1         |
| RayTechnology | Mana 1717W Haarda Manaal        | Date    | 2015.11.06 |
|               | Mars1/1/V User's Manual         | Page    | 40/141     |

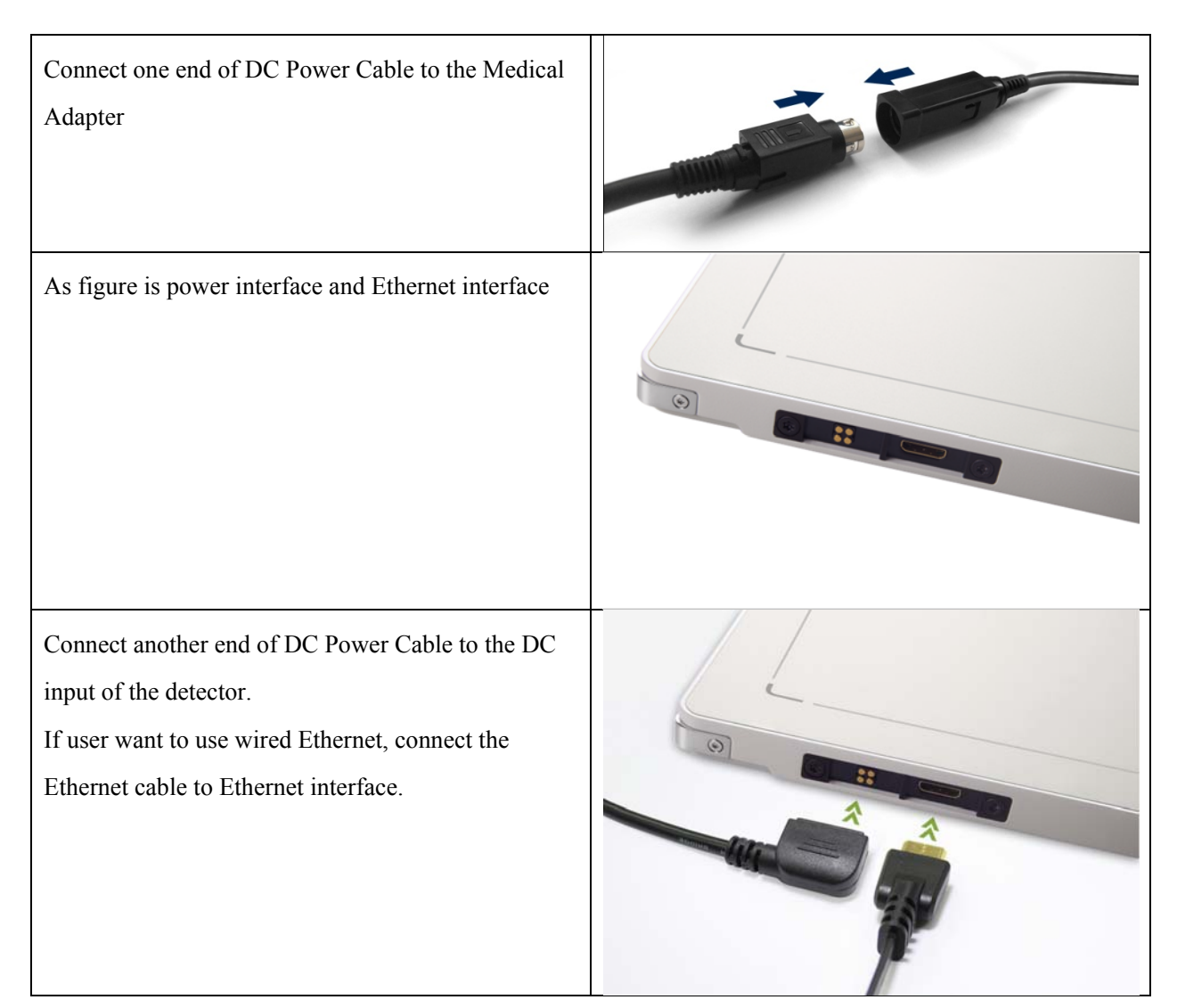

### 3.1.1.3 Booting Up

On the control panel, user can press power button to power on/off.

If detector is powered off, users can press the button for 4 seconds to power on the detector when battery is inserted and battery capacitor is not less than 10%, or direct current power is connected. If detector is powered on, users can press the button for 4 seconds to shut down the detector. On the other hand, it can also be used as reset internal control IC when button is active for 8s.

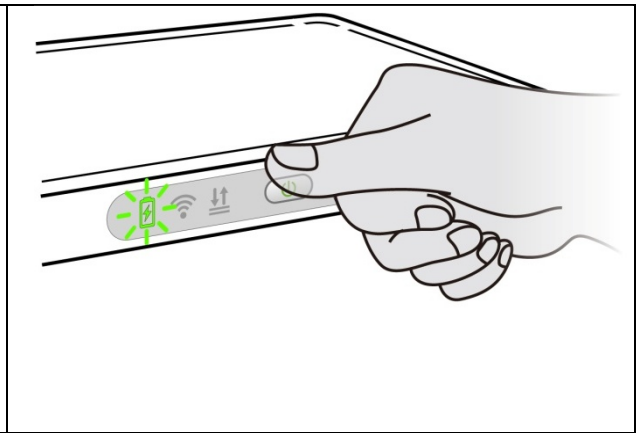

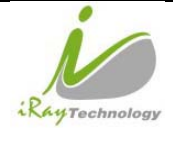

|     | iDay Taabnalagy (Shanghai) I td | Doc NO. | 037-201-02 |
|-----|---------------------------------|---------|------------|
| рду | ikay lecinology (Shanghai) Ltu. | Version | A1         |
|     |                                 | Date    | 2015.11.06 |
|     | Mars1/1/V User's Manual         | Page    | 41/141     |

After booting up the detector, use can check the status LED indicator of detector.

| Power Indicator                    | Lighting Status | Operating Status |                                                                   |                     |
|------------------------------------|-----------------|------------------|-------------------------------------------------------------------|---------------------|
|                                    | Lighting Status | Operating        | Battery<br>Capacity                                               | DC Input            |
| OFF                                | F               | Power OFF        | /                                                                 | /                   |
| Orange ON                          | Ø               | Power ON         | ≤10%                                                              | NO                  |
| Green ON                           | F               | Power ON         | <ul> <li>Battery Ca</li> <li>Input</li> <li>No Battery</li> </ul> | upacity >10%, NO DC |
| Orange Fast<br>Blinking            |                 | Power OFF        | ≤10%                                                              | YES                 |
| Orange Slow<br>Blinking            |                 | Power ON         | ≤10%                                                              | YES                 |
| Green Fast<br>Blinking             |                 | Power OFF        | >10%                                                              | YES                 |
| Green Slow<br>Blinking             |                 | Power ON         | >10%                                                              | YES                 |
| OFF after Green<br>ON with 1 sec.  | F               | Power OFF        | >10%                                                              | NO                  |
| OFF after Orange<br>ON with 1 sec. | Ð               | Power OFF        | ≤10%                                                              | NO                  |

Link indicator is as table:

| Link Indicator | Lighting Status | Description                                                                                                |
|----------------|-----------------|----------------------------------------------------------------------------------------------------|
| OFF            | <b>?</b>        | <ul> <li>Panel shut down</li> <li>wired connection broken and wireless<br/>connection not ready</li> </ul> |
| Blue blinking  | (r)             | Client mode, wireless connection is ready for connection, but not connected                                |
| Blue ON        |                 | • Client mode, wireless connection is built                                                                |

|                         | iDay Tashnalagy (Shanghai) I td | Doc NO. | 037-201-02      |
|-------------------------|---------------------------------|---------|-----------------|
|                         | ikay lecinology (Shanghai) Ltu. | Version | A1              |
| Rentachard              | Maria 17171711 Harvia Maria I   | Date    | 2015.11.06      |
| Mars1717V User's Manual |                                 | Page    | 42/141          |
|                         |                                 |         | AP is ready for |

| Green ON       | <b></b> | • | Wired Connection is built |
|----------------|---------|---|---------------------------|
| Croon blinking |         | • | Panel Initialization      |
| Green blinking |         | • | Infrared configuration    |

Status indicator is as table:

| Status Indicator | Lighting Status | Description          |
|------------------|-----------------|----------------------|
| OEE              | L               | Panel shut down      |
| OFF              |                 | • Panel is idle      |
| Green ON         |                 | Data Transmission    |
| Orange blinking  |                 | Fatal Error          |
| Orange ON        | 1               | Panel Initialization |

AP/Client indicator is as table:

| AP/Client Indicator | Lighting Status | Description                                                                                    |
|---------------------|-----------------|------------------------------------------------------------------------------------------------|
| OFF                 |                 | <ol> <li>Network connection error;</li> <li>Network connection is wired connection;</li> </ol> |
| Green ON            | (( <b>•</b> ))  | Wireless connection ok, connection mode is AP                                                  |
| Blue ON             |                 | Wireless connection ok, connection mode is<br>Client                                           |

# 3.2 Battery Chargering Installation

| Operating | Figure |
|-----------|--------|
|           |        |

| 10         | iRay Technology (Shanghai) Ltd. | Doc NO. | 037-201-02 |
|------------|---------------------------------|---------|------------|
|            |                                 | Version | A1         |
| Rentration | Marrad 7171711 Harrida Marrad   | Date    | 2015.11.06 |
| rechnology | Mars1/1/V User's Manual         | Page    | 43/141     |

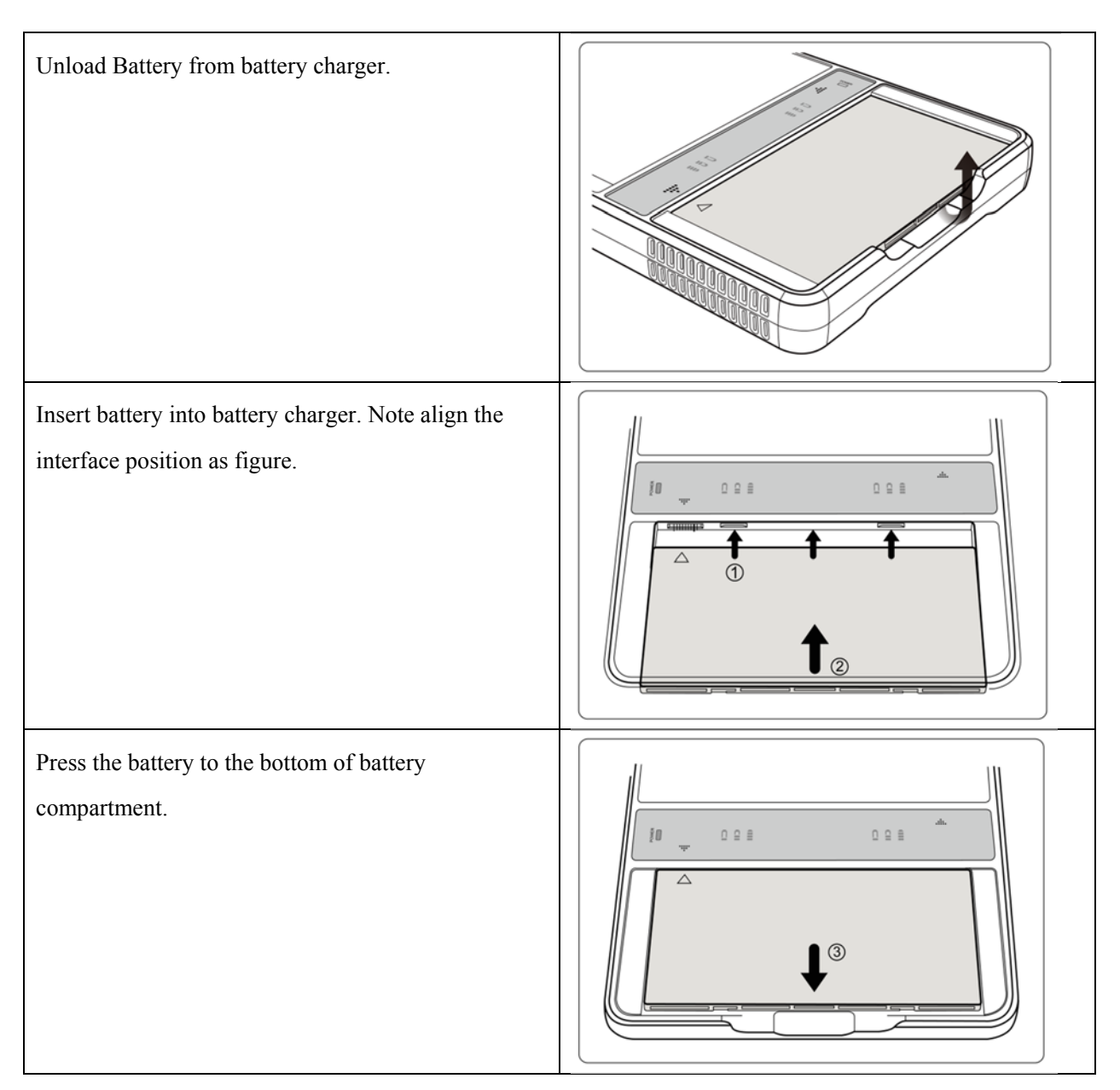

## 3.3 Software Installation

In the case of IDemo doesn't work, please install following VC redistribute package.

🚭 vcredist\_x86\_VS2008.exe

## 3.4 Panel Infrastructure

Mars1717V supports three connection modes as follows:

1) Wired connection mode

|            | iRay Technology (Shanghai) Ltd. | Doc NO. | 037-201-02 |
|------------|---------------------------------|---------|------------|
|            |                                 | Version | A1         |
| Rentachard |                                 | Date    | 2015.11.06 |
| rechnology | Mars1/1/V User's Manual         | Page    | 44/141     |

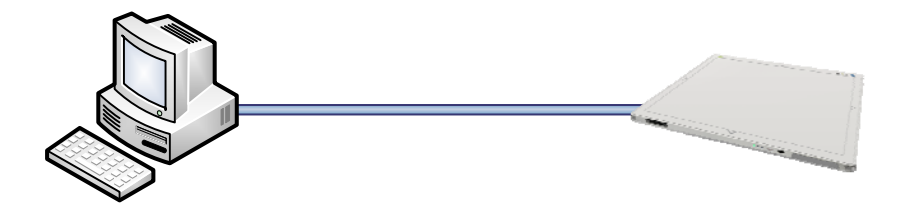

2) Wireless Client Mode

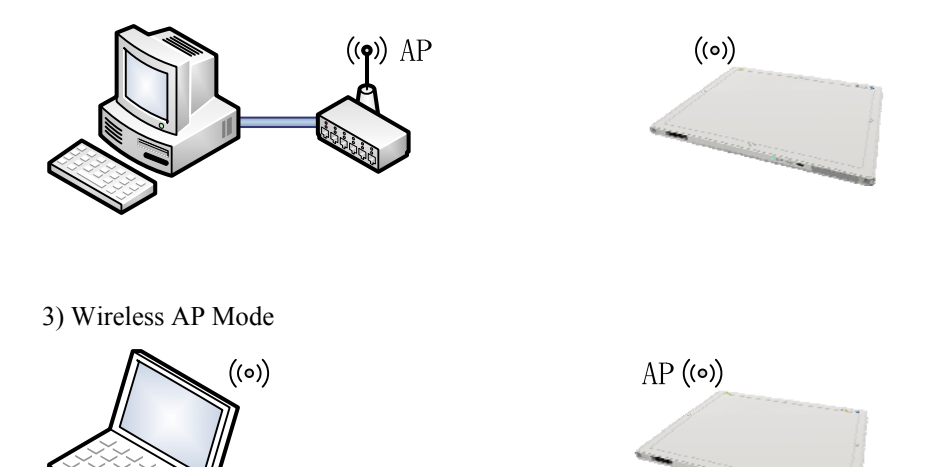

To build connection between workstation and Panel, User should follow steps below.

### 3.4.1.1 Wired Mode

To complete Wired connection configuration, users have to finish actions listed below.

### **Configuration of Ethernet Card**

To begin configuration of Ethernet Card, users should finish 31.1.2

|             | iRay Technology (Shanghai) Ltd. | Doc NO. | 037-201-02 |
|-------------|---------------------------------|---------|------------|
|             |                                 | Version | A1         |
| Rentrachard | Mars1717V User's Manual         | Date    | 2015.11.06 |
| rechnology  |                                 | Page    | 45/141     |

| Connect detector to PC with Ethernet<br>Cable |                                                                                                    |
|-----------------------------------------------|----------------------------------------------------------------------------------------------------|
| Open Network configuration                    |                                                                                                    |
|                                               | See also       Change your network and Sharing Center       47       Search Control Panel       P         File       Edit       Yiew your basic network information and set up connections       See full map         Manage wireless networks       Change adapter settings       See full map       See full map         Change adapter settings       RAVCHINA-SWH       Multiple networks       Internet         Change adapter settings       Manage wireless networks       Connect or disconnect         Set up a mode_RTA15_2.4 5       Moltiple networks       Internet         Work network       Access type       Internet         Windows Firewall       Change your networking settings       Change your network gettings         Change your networking settings       Set up a new connection or network       VM-acet         Windows Firewall       Connect or network       Set up a new connection or network       Set up a new connection or network                                                                                                    |
| Open Local network configuration              | Local Network Properties   Networking Sharing   Connect using: Configure   Realtek PCIe GBE Family Controller Configure   This connection uses the following items: Configure   This ognnection uses the following items: Configure   Image: Consection uses the following items: Configure   Image: Consection uses the following items: Configure   Image: Consection uses the following items: Image: Configure   Image: Consection uses the following items: Image: Configure  < |

| 10            | iRay Technology (Shanghai) Ltd. | Doc NO. | 037-201-02 |
|---------------|---------------------------------|---------|------------|
| RayTechnology |                                 | Version | A1         |
|               | Mars1717V User's Manual         | Date    | 2015.11.06 |
|               |                                 | Page    | 46/141     |

| Γ                             |                                                                                                    |  |  |
|-------------------------------|----------------------------------------------------------------------------------------------------|--|--|
|                               | Internet Protocol Version 4 (TCP/IPv4) Properties                                                                                                    |  |  |
| open IPV4 setting             | General                                                                                                    |  |  |
|                               | You can get IP settings assigned automatically if your network supports<br>this capability. Otherwise, you need to ask your network administrator<br>for the appropriate IP settings. |  |  |
|                               | IP address: 192 168 8 188                                                                                                    |  |  |
|                               | 2 doi: 0 . 100 . 0 . 100                                                                                                    |  |  |
|                               |                                                                                                    |  |  |
|                               |                                                                                                    |  |  |
|                               | Obtain DNS server address automatically                                                                                                    |  |  |
|                               | Use the following DNS server addresses:                                                                                                    |  |  |
|                               | Preferred DNS server:                                                                                                    |  |  |
|                               | Alternate DNS server:                                                                                                    |  |  |
|                               | Validate settings upon exit Advanced                                                                                                    |  |  |
|                               | OK Cancel                                                                                                    |  |  |
| IP setting                    | IP address: 192.168.8.188                                                                                                    |  |  |
| Network mask setting          | Subnet mask: 255.255.255.0                                                                                                    |  |  |
|                               |                                                                                                    |  |  |
| Open SDK and start connection | Connect Detector                                                                                                    |  |  |
|                               | IP: Port:<br>A: 192.168.8.188 28000 Connect                                                                                                    |  |  |
|                               |                                                                                                    |  |  |
| IP and port setting           | IP: 192.168.8.188                                                                                                    |  |  |
|                               | Port: 28000                                                                                                    |  |  |

### 3.4.1.2 Wireless Client mode

To complete Wireless Client mode configuration, users have to finish actions listed below.

### Configuration of External wireless AP

| Connect one end of Gigabit Ethernet | / |
|-------------------------------------|---|
| Cable to PC,Connect another end to  |   |
| LAN port of External wireless AP    |   |

| RayTechnology | iRay Technology (Shanghai) Ltd. | Doc NO. | 037-201-02 |
|---------------|---------------------------------|---------|------------|
|               |                                 | Version | A1         |
|               | Mars1717V User's Manual         | Date    | 2015.11.06 |
|               |                                 | Page    | 47/141     |

| Open Network configuration       |                                                                                                    |                                                                                                    |  |  |
|----------------------------------|----------------------------------------------------------------------------------------------------|----------------------------------------------------------------------------------------------------|--|--|
|                                  | Gila Edit Minur Taola Hala                                                                                                    | All Control Panel Items   Network and Sharing Center                                                         |  |  |
|                                  |                                                                                                    | 0                                                                                                    |  |  |
|                                  | Control Panel Home                                                                                                    | View your basic network information and set up connections                                                   |  |  |
|                                  | Manage wireless networks                                                                                                    | 🕵 — 🦉 — 🌑 See full map                                                                                       |  |  |
|                                  | Change advanced sharing                                                                                                    | IRAYCHINA-SWH Multiple networks Internet<br>(This computer)                                                  |  |  |
|                                  | settings                                                                                                    | View your active networks Connect or disconnect                                                              |  |  |
|                                  |                                                                                                    | Amped_RTA15_2.4 5<br>Work network Access type: Internet Connections: #! Wireless Network (Amped_RTA15_2.4) E |  |  |
|                                  |                                                                                                    | Access type:<br>Connections:<br>Public network<br>Public network                                             |  |  |
|                                  | See also                                                                                                    | Change your networking settings                                                                              |  |  |
|                                  | HomeGroup                                                                                                    | Set up a new connection or network                                                                           |  |  |
|                                  | Internet Options                                                                                                    | Set up a vireiess, proadband, dial-up, ad noc, or very connection; or set up a router or access point.       |  |  |
|                                  | Windows Firewall                                                                                                    | Connect to a network<br>Connect or reconnect to a wireless, wired, dial-up, or VPN network connection.       |  |  |
| Open Local network configuration | Local Network P                                                                                                    | roperties                                                                                                    |  |  |
|                                  | Realtek PCIe GBE Family Controller                                                                                                    |                                                                                                    |  |  |
|                                  | Configure                                                                                                    |                                                                                                    |  |  |
|                                  |                                                                                                    |                                                                                                    |  |  |
|                                  | ✓       Image: State Scheduler         ✓       Image: State Scheduler         ✓ <td< th=""></td<> |                                                                                                    |  |  |
|                                  | 🗹 🔺 Link-Laye                                                                                                    | er Topology Discovery Mapper I/O Driver                                                                      |  |  |
|                                  | 🗹 📥 Link-Laye                                                                                                    | er Topology Discovery Responder                                                                              |  |  |
|                                  | •                                                                                                    | 4                                                                                                    |  |  |
|                                  | Install                                                                                                    | <u>U</u> ninstall Properties                                                                                 |  |  |
|                                  | Allows your com                                                                                                    | puter to access resources on a Microsoft                                                                     |  |  |
|                                  | Helwon.                                                                                                    |                                                                                                    |  |  |
|                                  |                                                                                                    |                                                                                                    |  |  |
|                                  |                                                                                                    | OK Cancel                                                                                                    |  |  |

| RayTechnology | iRay Technology (Shanghai) Ltd. | Doc NO. | 037-201-02 |
|---------------|---------------------------------|---------|------------|
|               |                                 | Version | A1         |
|               | Mars1717V User's Manual         | Date    | 2015.11.06 |
|               |                                 | Page    | 48/141     |

|                                   | Internet Protocol Version 4 (TCP/IPv4) Properties                                                                                                    |
|-----------------------------------|----------------------------------------------------------------------------------------------------|
| open IPV4 setting                 | General Alternate Configuration                                                                                                    |
|                                   | You can get IP settings assigned automatically if your network supports this capability. Otherwise, you need to ask your network administrator for the appropriate IP settings. |
|                                   | Obtain an IP address automatically                                                                                                    |
|                                   | O Use the following IP address:                                                                                                    |
|                                   | IP address:                                                                                                    |
|                                   | Sybnet mask:                                                                                                    |
|                                   | Default gateway:                                                                                                    |
|                                   | Obtain DNS server address automatically                                                                                                    |
|                                   | O Use the following DNS server addresses:                                                                                                    |
|                                   | Preferred DNS server:                                                                                                    |
|                                   | Alternate DNS server:                                                                                                    |
|                                   | Validate settings upon exit                                                                                                    |
|                                   | Advanced                                                                                                    |
|                                   | OK Cancel                                                                                                    |
|                                   |                                                                                                    |
| IP setting                        | Select "Obtain an IP address automatically"                                                                                                    |
| Network mask setting              |                                                                                                    |
|                                   | - 0 X                                                                                                    |
| Open browser and type 192.168.1.1 | Construction of the CX Construction of the CX CX Construction of the CX CAN CAN CAN CAN CAN CAN CAN CAN CAN CAN                                                                 |
| Log into external wireless AP     | Internet Explorer cannot display the webpage                                                                                                    |
|                                   |                                                                                                    |
|                                   | Diagnose Connection Problems                                                                                                    |
|                                   | More information     Windows Security                                                                                                    |
|                                   | and password.<br>Warning: This server is requesting that your username and password be                                                                                          |
|                                   | sent in an insecure manner (basic authentication without a secure<br>connection).                                                                                               |
|                                   | admin                                                                                                    |
|                                   | Remember my credentials                                                                                                    |
|                                   | OK Cancel                                                                                                    |
|                                   |                                                                                                    |
|                                   |                                                                                                    |
|                                   |                                                                                                    |
|                                   |                                                                                                    |

| RAYTechnology | iRay Technology (Shanghai) Ltd. | Doc NO. | 037-201-02 |
|---------------|---------------------------------|---------|------------|
|               |                                 | Version | A1         |
|               | Mars1717V User's Manual         | Date    | 2015.11.06 |
|               |                                 | Page    | 49/141     |

| Wireless setup                    | Wireless Setup                                                                                                    |  |  |
|-----------------------------------|----------------------------------------------------------------------------------------------------|--|--|
|                                   | Region Selection<br>Region: Asia                                                                                                    |  |  |
|                                   | Wireless Network (2.4GHz b/g/n)         ✓ Enable SSID Broadcast         Name (SSID):         Name (SSID):         13         Mode:                                                                                                    |  |  |
|                                   | Security Options<br>None<br>WPA-PSK [TKIP]<br>WPA-PSK [AES]<br>WPA-PSK [TKIP] + WPA2-PSK [AES]<br>WPAWPA2 Enterprise                                                                                                    |  |  |
|                                   | Passphrase: 12345678 (8-63 characters or 64 hex digits)                                                                                                    |  |  |
|                                   | Wireless Network (5GHz a/n/ac)         Image: Constraint of the state of the state of the s |  |  |
|                                   | Security Options None WPA2-PSK [AES] WPA-PSK [TKIP] + WPA2-PSK [AES] WPAWPA2 Enterprise                                                                                                    |  |  |
|                                   | Passphrase: 12345678 (8-63 characters or 64 hex digits)                                                                                                    |  |  |
| Configure 2.4GHz wireless network | SSID: NETGEAR_BIG_24<br>Security: WPA2-PSK                                                                                                    |  |  |
|                                   | Password: 12345678                                                                                                    |  |  |
|                                   | Channel: [Please check the current Wi-Fi environment, and choose a relatively clean channel]                                                                                                    |  |  |
| Configure 5GHz wireless network   | SSID: NETGEAR_BIG_50                                                                                                    |  |  |
|                                   | Security: WPA2-PSK                                                                                                    |  |  |
|                                   | Password: 12345678                                                                                                    |  |  |
|                                   | Channel: [Please check the current Wi-Fi environment, and choose a relatively clean channel]                                                                                                    |  |  |

| RayTechnology | iRay Technology (Shanghai) Ltd. | Doc NO. | 037-201-02 |
|---------------|---------------------------------|---------|------------|
|               |                                 | Version | A1         |
|               | Mars1717V User's Manual         | Date    | 2015.11.06 |
|               |                                 | Page    | 50/141     |
|               |                                 |         |            |

| LAN setup                                                            | LAN Setup                                                                                                    |                                                                                                    |  |
|----------------------------------------------------------------------|----------------------------------------------------------------------------------------------------|----------------------------------------------------------------------------------------------------|--|
|                                                                      | Device Name                                                                                                    | R7000                                                                                                    |  |
|                                                                      | LAN TCP/IP Setup<br>IP Address<br>IP Subnet Mask<br>RIP Direction<br>RIP Version                                                                                                    | 192 . 168 . 8 . 1<br>255 . 255 . 255 . 0<br>Both •<br>Disabled •                                                                                                    |  |
|                                                                      | Image: Starting IP Address         Starting IP Address         Ending IP Address         Address Reservation         #       IP Address         Paddress         Paddress         #       IP Address         Paddress         Paddress | 192       168       8       2         192       168       8       254         MAC Address         Delete                                                                                                    |  |
| Configure LAN IP address                                             | IP address: 192.168.8.1<br>Subnet Mask: 255.255.255.0                                                                                                    |                                                                                                    |  |
| External Wireless AP Reboot                                          | Apply above settings and reboot your wireless router.                                                                                                    |                                                                                                    |  |
| Recover Local Network IPv4 setting of<br>PC wired Ethernet interface | Internet Protocol Version 4 (TCP/IPv4) Properties         General         You can get IP settings assigned automatically if your network a for the appropriate IP settings.         Obtain an IP address automatically         Use the following IP address:         IP address:         IP address:         IP address:         Obtain DNS server address automatically         Obtain DNS server addresses:         Preferred DNS server:         Alternate DNS server:         Alternate DNS server:         OK                                                                                                    | Work supports   administrator     . 188   . 0   .     .     .     .     .     .     .     .     .     .     .     .     .     .     .     .     .     .     .     .     .     .     .     .     .     .     .     .     .     .     .     .     .     .     .     .     .     .     .     .     .     .     .     .     .     .     .     .     .     .     .     .     .     .     .     .     .      . |  |
| IP setting                                                           | IP address: 192.168.8.188                                                                                                    |                                                                                                    |  |
| Network mask setting                                                 | Subnet mask: 255.255.255.0                                                                                                    |                                                                                                    |  |

### **Configuration of detector**

Either Wired Cable or Infrared device can be used to configure detector in wireless client mode.

| RayTechnology | iRay Technology (Shanghai) Ltd. | Doc NO. | 037-201-02 |
|---------------|---------------------------------|---------|------------|
|               |                                 | Version | A1         |
|               | Mars1717V User's Manual         | Date    | 2015.11.06 |
|               |                                 | Page    | 51/141     |

a.To start configuration with wired cable. It is necessary to finish 3.2.2.1, then proceed to the steps below.

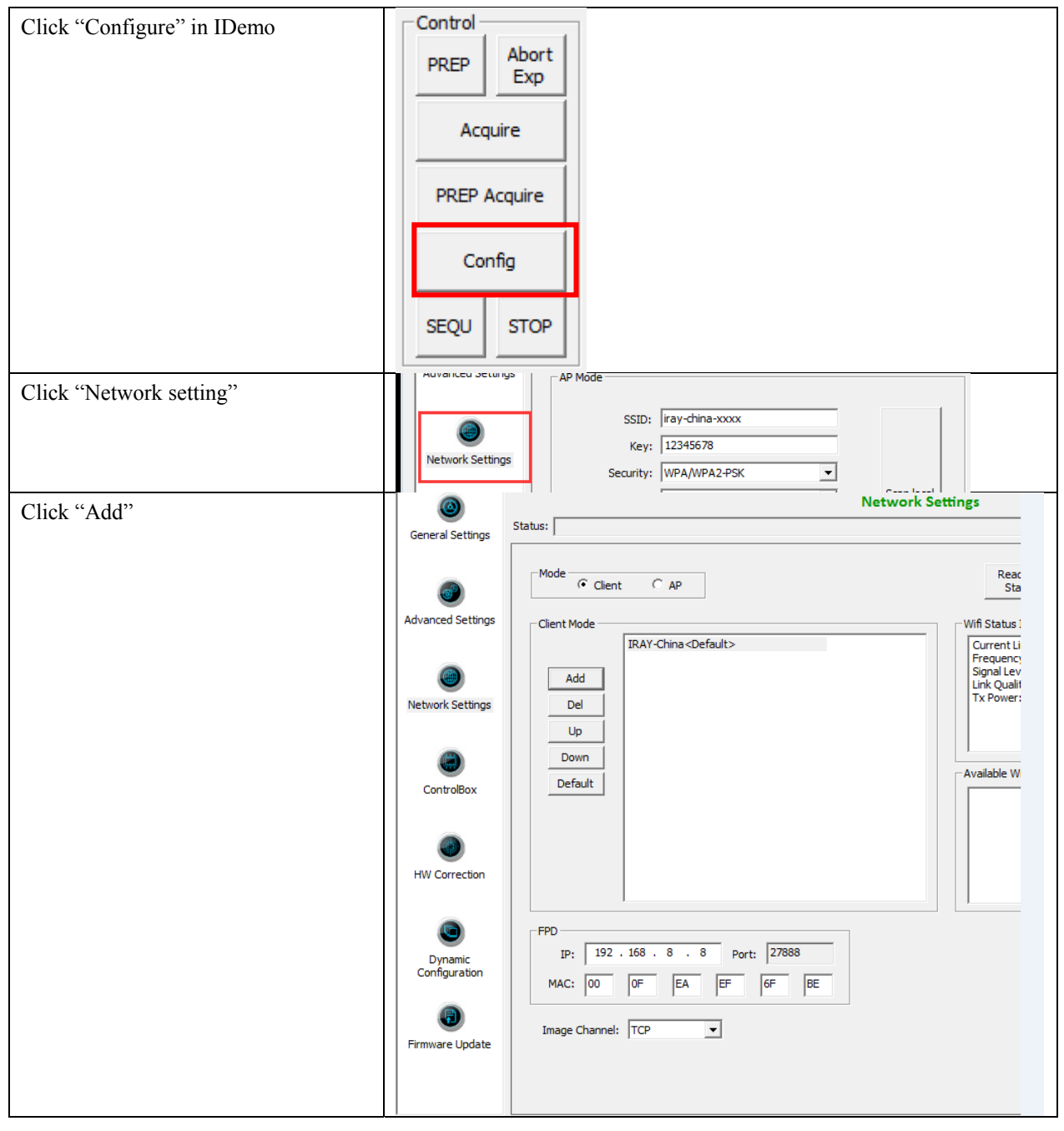

| RayTechnology | iDay Tashnalagy (Shanghai) I td | Doc NO. | 037-201-02 |
|---------------|---------------------------------|---------|------------|
|               | ikay lecinology (Shanghai) Ltu. | Version | A1         |
|               | Mars1717V User's Manual         | Date    | 2015.11.06 |
|               |                                 | Page    | 52/141     |

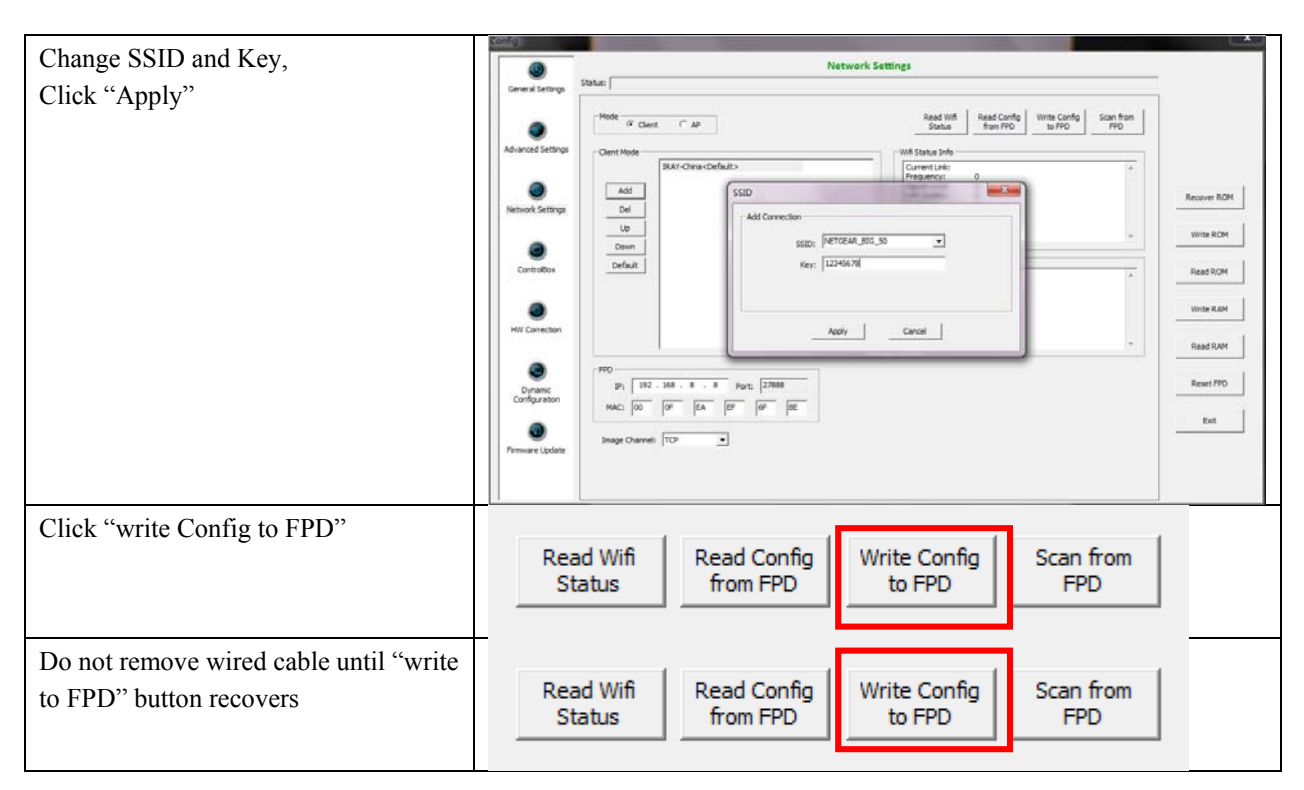

Since we have chosen default SSID and password, it would connect to wireless AP immediately after powered on next time.

B. To start Infrared configuration. Please see below

| Connect Infrared device with | / |
|------------------------------|---|
| Workstation                  |   |

|               | iDay Tashnalagy (Shanghai) I td | Doc NO. | 037-201-02 |
|---------------|---------------------------------|---------|------------|
| RayTechnology | ikay lecinology (Shanghai) Ltu. | Version | A1         |
|               | Mars1717V User's Manual         | Date    | 2015.11.06 |
|               |                                 | Page    | 53/141     |

| · · · · · · · · · · · · · · · · · · · |                             |  |
|---------------------------------------|-----------------------------|--|
| Start IrDARegister.exe                | Quick'n IrDA Regist Service |  |
|                                       | 0                           |  |
|                                       | Ver: 1.0.0.2                |  |
|                                       |                             |  |
|                                       |                             |  |
|                                       |                             |  |
|                                       |                             |  |
|                                       |                             |  |
|                                       |                             |  |
|                                       |                             |  |
|                                       |                             |  |
|                                       |                             |  |
|                                       |                             |  |
|                                       |                             |  |
|                                       |                             |  |
|                                       |                             |  |
|                                       | Start                       |  |
|                                       | Exit                        |  |
|                                       |                             |  |
| Click "" to open wifi setting         |                             |  |

| iRay Technology (Shanghai) Ltd.         Mars1717V User's Manual | Doc NO.                          | 037-201-02 |            |
|-----------------------------------------------------------------|----------------------------------|------------|------------|
|                                                                 | ikay ieciniology (Shanghai) Ltu. | Version    | A1         |
|                                                                 | Mars1717V User's Manual          | Date       | 2015.11.06 |
|                                                                 |                                  | Page       | 54/141     |

| Change SSID and password,do not<br>select AP mode | Quick'n IrDA Regist Service |  |
|---------------------------------------------------|-----------------------------|--|
| Click "Apply"                                     |                             |  |
|                                                   | 1                           |  |
| Click"                                            | 1                           |  |

|               | iRay Technology (Shanghai) Ltd. | Doc NO. | 037-201-02 |
|---------------|---------------------------------|---------|------------|
| RAYTechnology |                                 | Version | A1         |
|               | Mars1717V User's Manual         | Date    | 2015.11.06 |
|               |                                 | Page    | 55/141     |

| Click"Start"                                           | Quick'n IrDA Regist Service |  |
|--------------------------------------------------------|-----------------------------|--|
|                                                        | Stop                        |  |
|                                                        | Exit                        |  |
| Point Infrared device to detector's infrared interface |                             |  |

| RayTechnology | iRay Technology (Shanghai) Ltd. | Doc NO. | 037-201-02 |
|---------------|---------------------------------|---------|------------|
|               |                                 | Version | A1         |
|               | Mars1717V User's Manual         | Date    | 2015.11.06 |
|               |                                 | Page    | 56/141     |

| Do not click"Exit" until success   | Quick'n IrDA Regist Service         Image: Comparison of the service         Ver: 1.0.0.2         ==[SSID: NETGEAR_BIG_50   PWD: 12345678] ==         12.26 12:58:27   I   Start         12.26 12:59:00   I   Find Dev:iRaychina         12.26 12:59:11   I   Finish regist. |
|------------------------------------|----------------------------------------------------------------------------------------------------|
|                                    | Stop                                                                                                    |
| Disconnect Infrared device from PC |                                                                                                    |

### 3.4.1.3 Wireless AP mode

To complete Wired connection configuration, user has to finish actions listed below.

### **Configuration of detector**

Either Wired cable or Infrared device can be used to configure detector wireless AP mode.

a.To start wired cable configuration, users should finish 3.4.1.1, then proceed to the steps below.

| Click "Configure" in IDemo | Control<br>PREP Abort<br>Exp<br>Acquire |
|----------------------------|-----------------------------------------|
|                            | PREP Acquire                            |
|                            | Config                                  |
|                            | SEQU STOP                               |

|               | iDay Taabaalaay (Shanghai) I td | Doc NO. | 037-201-02 |
|---------------|---------------------------------|---------|------------|
| RayTechnology | ikay iecinology (Shanghai) Ltu. | Version | A1         |
|               | Mars1717V User's Manual         | Date    | 2015.11.06 |
|               |                                 | Page    | 57/141     |

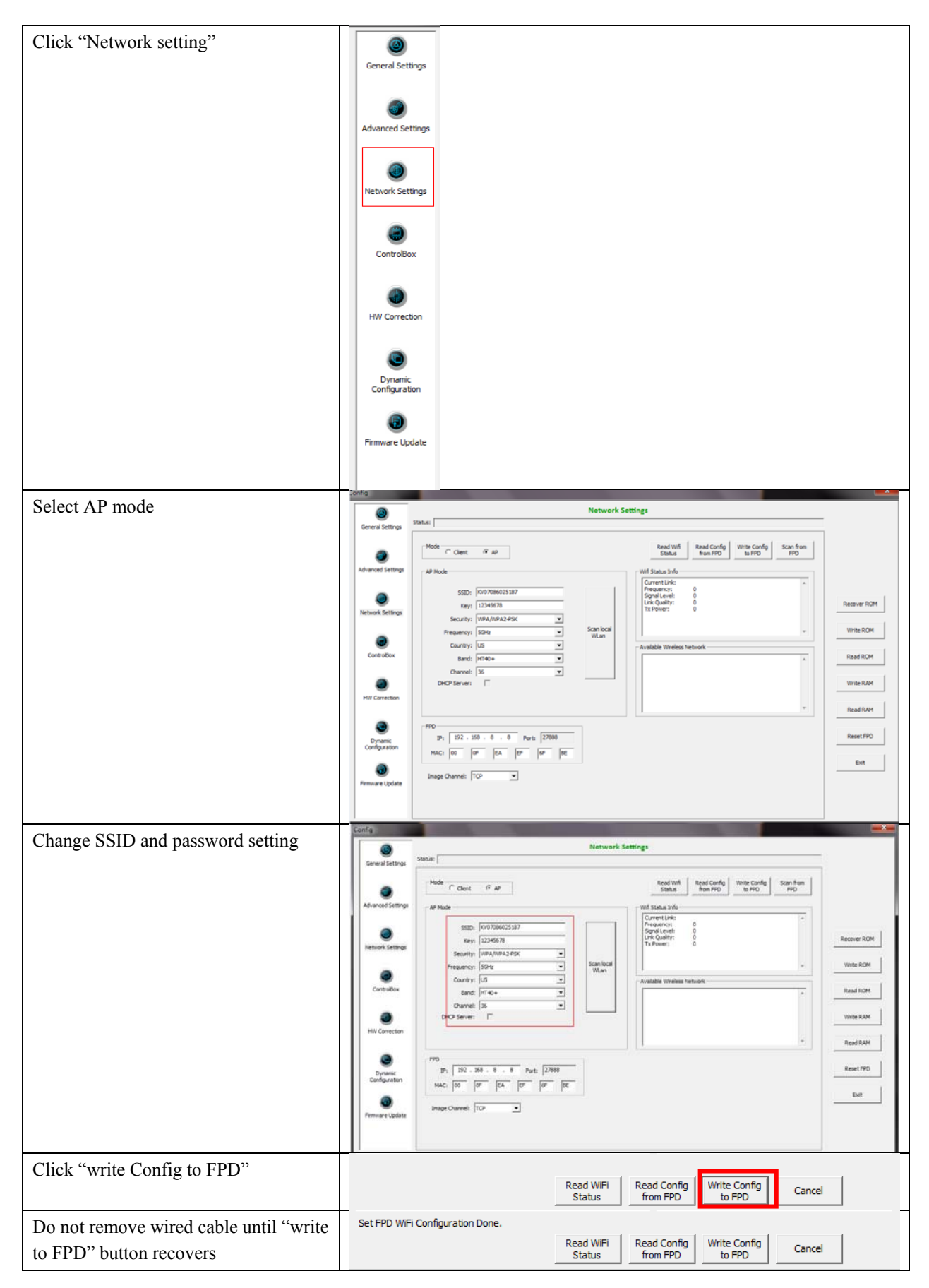

| RayTechnology | iDay Tashnalagy (Shanghai) I td   | Doc NO. | 037-201-02 |
|---------------|-----------------------------------|---------|------------|
|               | ikay lecinology (Shanghai) Ltu.   | Version | A1         |
|               | Mars1717V User's Manual Date Page | Date    | 2015.11.06 |
|               |                                   | Page    | 58/141     |

Since we have chosen default SSID and password, it would connect to wireless AP immediately after powered on next time.

b.To start Infrared configuration, please see below

| Connect Infrared device with PC | /                           |
|---------------------------------|-----------------------------|
| Start IrDARegister.exe          | Quick'n IrDA Regist Service |
|                                 | Start                       |
|                                 | Exit                        |

| RayTechnology | iDay Taabaalaay (Shanghai) I td | Doc NO. | 037-201-02 |
|---------------|---------------------------------|---------|------------|
|               | ikay lecinology (Shanghai) Ltu. | Version | A1         |
|               | Mars1717V User's Manual         | Date    | 2015.11.06 |
|               |                                 | Page    | 59/141     |

| Click "          | Quick'n IrDA Regist Service                                                                                               |  |
|------------------|----------------------------------------------------------------------------------------------------|--|
| Select "AP mode" | Start<br>Exit<br>Quick'n IrDA Regist Service                                                                              |  |
|                  | SSID: MARS1417V_AP<br>Key: 12345678<br>Security: WPA-PSK<br>Frequency: 5GHz<br>Country: US<br>Band: HT40-<br>Channel: 153 |  |
|                  | Start<br>Exit                                                                                                    |  |

| RayTechnology | iDay Tashnalagy (Shanghai) I td | Doc NO. | 037-201-02 |
|---------------|---------------------------------|---------|------------|
|               | ikay lecinology (Shanghai) Ltu. | Version | A1         |
|               | Mars1717V User's Manual         | Date    | 2015.11.06 |
|               |                                 | Page    | 60/141     |

| Change SSID and password and other | Quick'n IrDA Regist Service |  |
|------------------------------------|-----------------------------|--|
| parameter                          |                             |  |
|                                    | Apply Apply                 |  |
|                                    | SSID: MARS1417V_AP          |  |
|                                    | Key: 12345678               |  |
|                                    | Security: WPA-PSK -         |  |
|                                    | Frequency: 5GHz -           |  |
|                                    | Country: US 🗸               |  |
|                                    | Band: HTT40-                |  |
|                                    | Channel: 153 🔹              |  |
|                                    |                             |  |
|                                    |                             |  |
|                                    |                             |  |
|                                    | Start                       |  |
|                                    | Exit                        |  |
|                                    |                             |  |
| Click "Apply"                      | /                           |  |
| Click"                             | /                           |  |

| iRay Technology (Shanghai) Ltd.<br>Mars1717V User's Manual | Doc NO.                         | 037-201-02 |            |
|------------------------------------------------------------|---------------------------------|------------|------------|
|                                                            | ikay lecinology (Shanghai) Ltu. | Version    | A1         |
|                                                            | Mars1717V User's Manual         | Date       | 2015.11.06 |
|                                                            |                                 | Page       | 61/141     |

| Click"Start"                     | Quick'n IrDA Regist Service                                                            |  |
|----------------------------------|----------------------------------------------------------------------------------------|--|
|                                  | Ver: 1.0.0.2<br>==[SSID: MARS1417V_AP   PWD: 12345678]==<br>12.26 13:36:22   I   Start |  |
|                                  | Stop<br>Exit                                                                           |  |
| Do not click"Exit" until success | Quick'n IrDA Regist Service                                                            |  |
|                                  | Stop                                                                                   |  |
|                                  | Exit                                                                                   |  |

| RayTechnology | iDay Tashnalagy (Shanghai) I td  | Doc NO. | 037-201-02 |
|---------------|----------------------------------|---------|------------|
|               | ikay ieciniology (Shanghai) Ltu. | Version | A1         |
|               | Mars1717V User's Manual          | Date    | 2015.11.06 |
|               |                                  | Page    | 62/141     |

### Configuration of external wireless card

| Open Wireless signal List                                                        | Wireless Network   Amped_RTA15_2.4   Connected   iray-china-xxxx   360WiFi-B6A3   D-Link_RR   CMCC-AUTO   saiji   CMCC-ZJPARK                                                                                                    |
|----------------------------------------------------------------------------------|----------------------------------------------------------------------------------------------------|
|                                                                                  | MARS1417V_AP Connect automatically Open Network and Sharing Center                                                                                                    |
| Select SSID which belongs to<br>Detectors, input password and log into<br>system | Connect to a Network  Type the network security key  Security key: 12345678  Hide characters  OK Cancel                                                                                                    |
| Open wireless card configuration                                                 | General         Connection         IPv4 Connectivity:       No network access         IPv6 Connectivity:       No Internet access         Media State:       Enabled         SSID:       MARS1417V_AP         Duration:       03:22:47         Speed:       54.0 Mbps         Signal Quality:       Image: Connectivity         Details       Wireless Properties         Activity       Sent       Received         Bytes:       3,433,233       14,074,279         Specties       Diagnose       Gose |

|               | iDay Tashnalagy (Shanghai) I td  | Doc NO. | 037-201-02 |
|---------------|----------------------------------|---------|------------|
| RAYTechnology | ikay ieciniology (Shanghai) Ltu. | Version | A1         |
|               | Mars1717V User's Manual          | Date    | 2015.11.06 |
|               |                                  | Page    | 63/141     |

|                                    | Internet Protocol Version 4 (TCP/IDv/I) Properties                                                                                                    |
|------------------------------------|----------------------------------------------------------------------------------------------------|
| open IPV4 setting                  | General                                                                                                    |
|                                    | You can get IP settings assigned automatically if your network supports<br>this capability. Otherwise, you need to ask your network administrator<br>for the appropriate IP settings. |
|                                    | Obtain an IP address automatically                                                                                                    |
|                                    | Use the following IP address:                                                                                                    |
|                                    | IP address: 192 . 168 . 8 . 188                                                                                                    |
|                                    | Subnet mask: 255 . 255 . 255 . 0                                                                                                    |
|                                    | Default gateway:                                                                                                    |
|                                    | Obtain DNS server address automatically     Obtain DNS server addresses:                                                                                                    |
|                                    | Preferred DNS server:                                                                                                    |
|                                    | Alternate DNS server:                                                                                                    |
|                                    | Valjdate settings upon exit           Advanced           OK         Cancel                                                                                                    |
| IP setting<br>Network mask setting | IP address: 192.168.8.188<br>Subnet mask: 255.255.255.0                                                                                                    |
| Open SDK and start connection      | Connect Detector         Serial No.         Link Status           IP:         Port:                                                                                                   |
| IP and port setting                | IP: 192.168.8.188                                                                                                    |
|                                    | Port: 28000                                                                                                    |

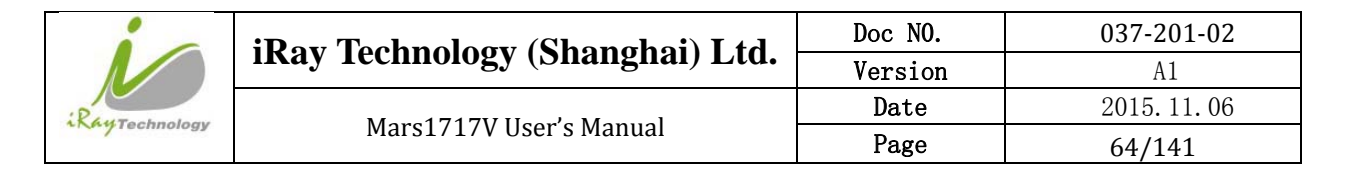

# **4** Operation

Mars1717V provides SDK for users to integrate detector into their DR system. Additionally, it also provides an application for demonstration, i.e. Idemo. User can use Idemo to control detector without DR system.

## 4.1 Main Operation

To Acquire X-ray image is the main operation of Mars1717V. Most importantly, detector should build synchronization with X-ray generator.Mars1717V is born with two ways to acquire X-ray image, that is Software Mode, Inner Mode and Isync Plus Mode.

### 4.1.1 Software Mode

### 4.1.1.1 Block Diagram

Software mode is the basic way to acquire X-ray image. Please see figure below for general feature

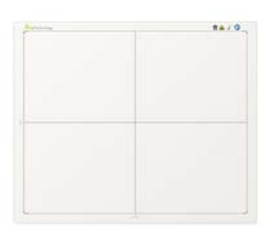

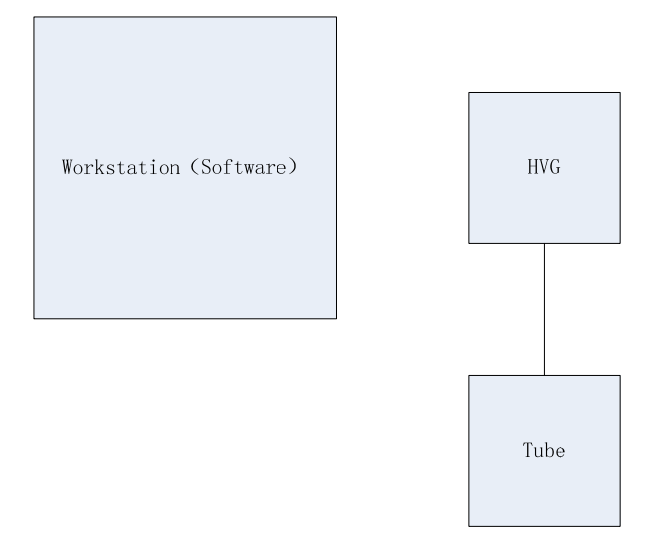

Workstation is a host PC device installed with idemo and SDK. Chapter 3.1 has described how to establish connection between detectors and workstation. In software mode, workstation does not have to control X-ray generator. Users would decide when to shoot X-ray.

| RayTechnology | iRay Technology (Shanghai) Ltd. | Doc NO. | 037-201-02 |
|---------------|---------------------------------|---------|------------|
|               |                                 | Version | A1         |
|               | Mars1717V User's Manual         | Date    | 2015.11.06 |
|               |                                 | Page    | 65/141     |

### 4.1.1.2 **Work flow**

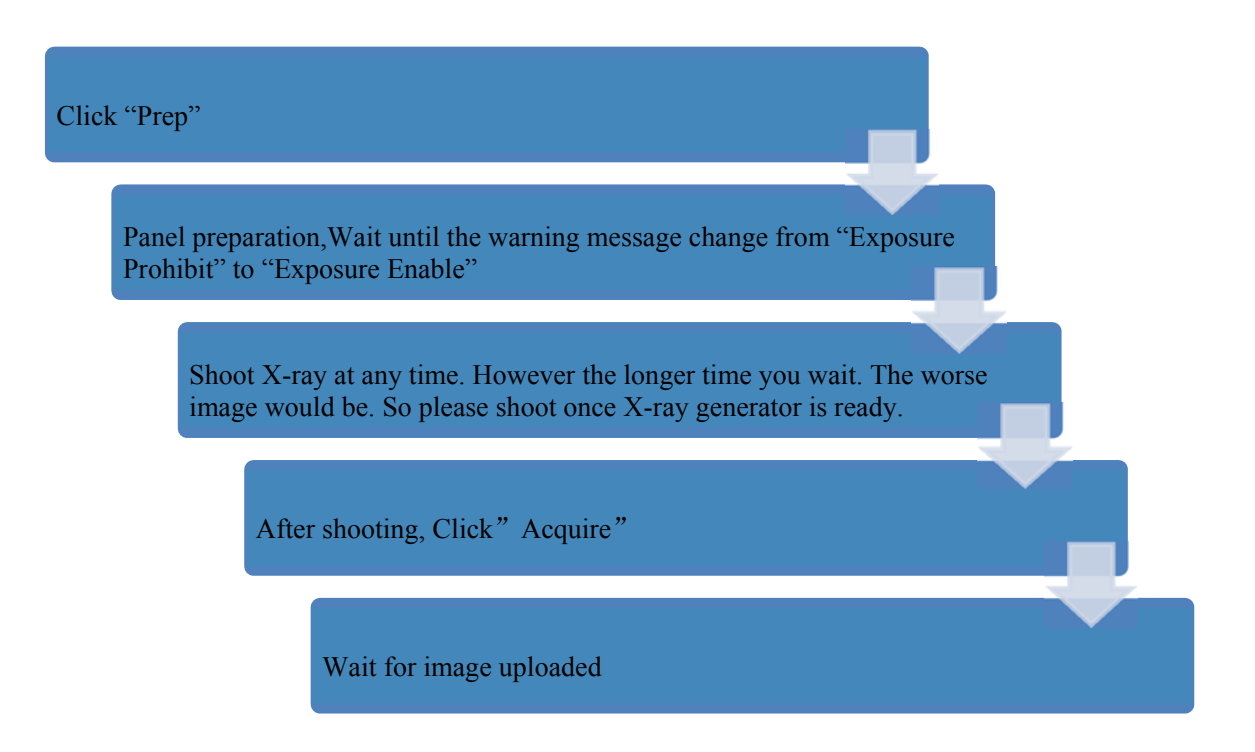

### 4.1.1.3 **Timing Setting**

To set a clear scenario for program, see diagram below for details

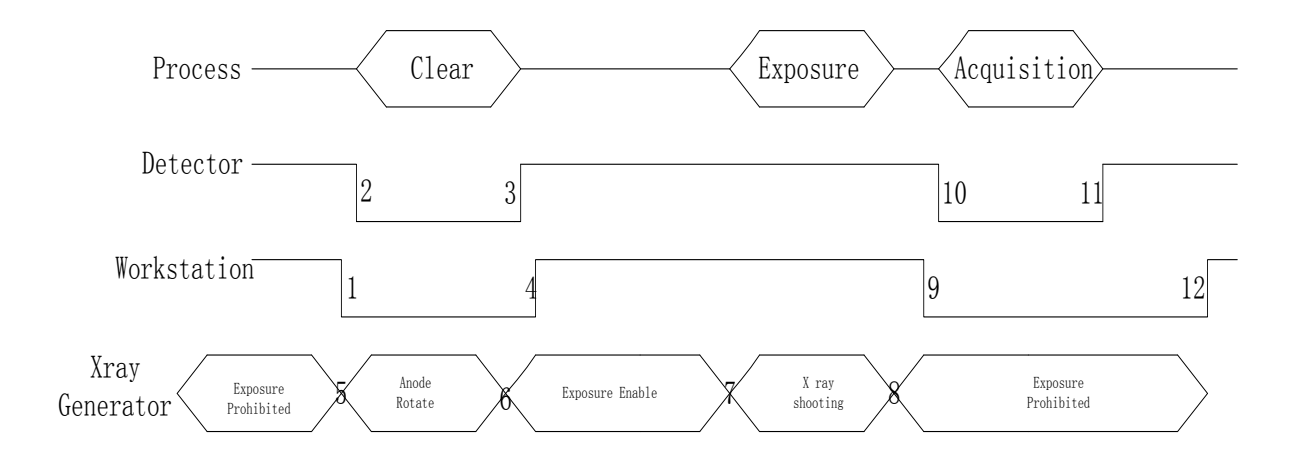

1. Workstation receives "prep" request, send command "Clear" to panel.

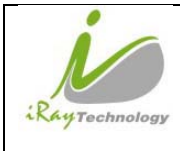

- 2. Panel receives "clear" from workstation, start detector internal clear cycle. At the same time, detector would tell workstation "Exposure Prohibited".
- 3. Detector finished "Clear" action and send a message reminding "Exposure Enable"
- 4. Workstation shows "Exposure Enable" on the iDemo's message bar to tell user shoot X-ray now.
- 5. User triggers X-ray generator to initialize and do anode rotation to prepare for X-ray shooting.
- 6. X-ray generator finishes preparation for X-ray shooting and reminds user to shoot.
- 7. X-ray generator starts releasing X-ray
- 8. X-ray generator finishes X-ray shooting.
- 9. Workstation receives "Acquire" request, send command "Data Acquisition" to panel.
- 10. Panel receives "Data Acquisition" from workstation, start data acquisition operation.
- 11. Panel completes image acquisition and begins to send data to workstation.
- 12. Workstation receives all image data from panel.

If Hardware Pre-offset and Hardware calibration is selected, image is the final image.

If Software Pre-offset and Software Calibration is selected, image would be the raw image, workstation would finish image processing work and show on screen.

If Hardware Post offset and Hardware calibration is selected, image got would be preview image (2x2 binning). After step12, panel would do another dark image acquisition. With both light image and dark image, panel completes all the correction and calibration process. Finally, panel uploads processed image to workstation.

If Software Post offset and Software calibration is selected, image got would be preview image (No binning). After step12, Workstation sends another "clear Acquire" command to panel, panel finishes a dark image acquisition and uploads dark raw image to workstation. With both light image and dark image, workstation completes all the correction and calibration process. Finally, corrected image shows on screen.

| RayTechnology | iRay Technology (Shanghai) Ltd. | Doc NO. | 037-201-02 |
|---------------|---------------------------------|---------|------------|
|               |                                 | Version | A1         |
|               | Mars1717V User's Manual         | Date    | 2015.11.06 |
|               |                                 | Page    | 67/141     |

### 4.1.2 Inner Mode

### 4.1.2.1 Block Diagram

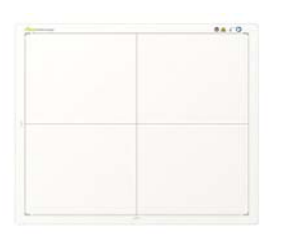

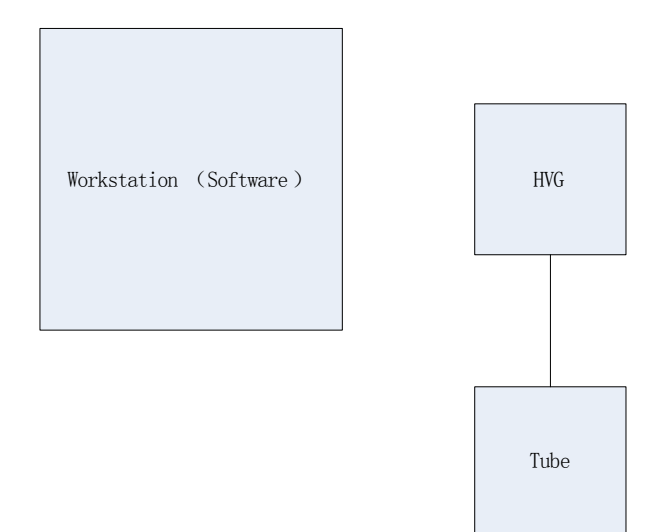

Workstation is a host PC device installed with iDemo and SDK. Chapter 3 has described how to establish connection between panels and workstation. In inner mode, workstation does not control X-ray generator. Users would decide when to shoot X-ray.

### 4.1.2.2 Work Flow

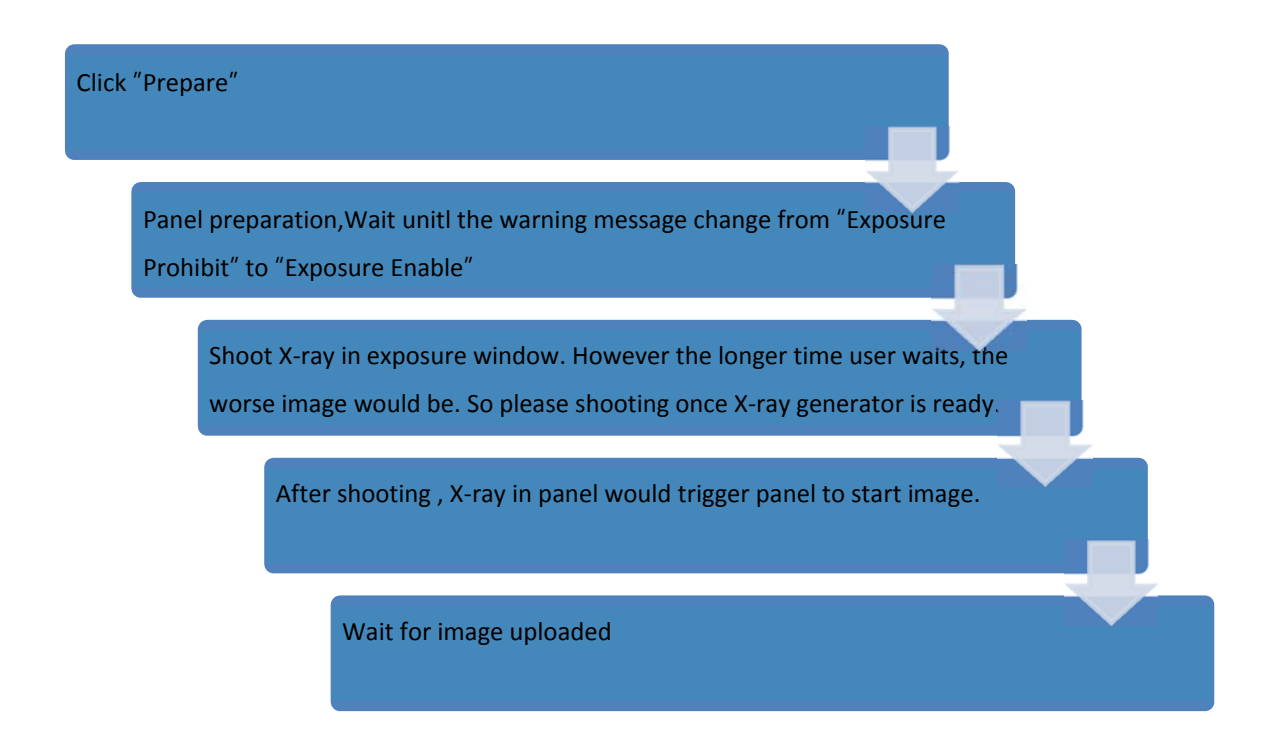

| RayTechnology | iRay Technology (Shanghai) Ltd. | Doc NO. | 037-201-02 |
|---------------|---------------------------------|---------|------------|
|               |                                 | Version | A1         |
|               | Mars1717V User's Manual         | Date    | 2015.11.06 |
|               |                                 | Page    | 68/141     |

### 4.1.2.3 **Timing Setting**

To set a clear scenario for program, see diagram below for details

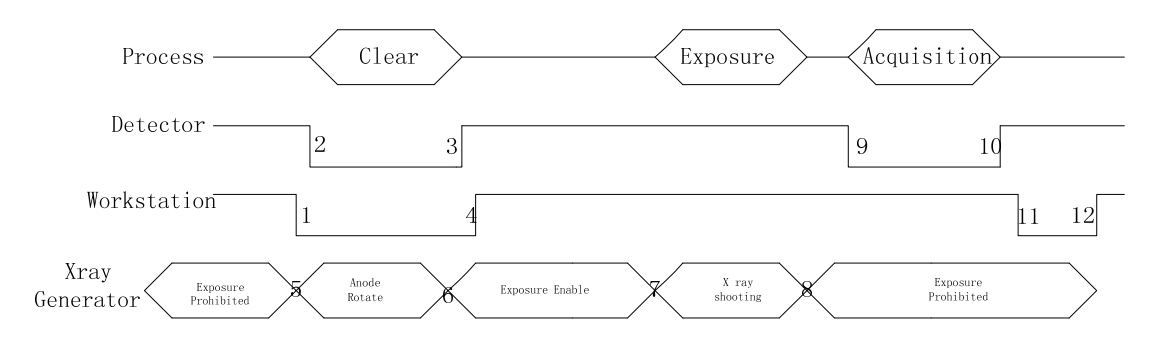

1. Workstation receives "prep" request and sends "Clear" to panels.

2. Panel receives "clear" from Workstation, start clear operation. Meanwhile, panel would send "Exposure Prohibited" to Workstation.

- 3. Panel finishes "Clear" operation and send "Exposure Enable" to Workstation.
- 4. Workstation shows "Exposure Enable" on the iDemo's message bar to tell user shoot X-ray.
- 5. User triggers X-ray generator to initialize and do anode rotation to prepare for X-ray shooting
- 6. X-ray generator finishes preparation and reminds users.
- 7. X-ray generator begins releasing X-ray
- 8. X-ray generator finishes X-ray shooting.
- 9. X-ray sensor in panel triggers panel to start image acquisition operation.
- 10. Panel completes image acquisition and begins to send data to Workstation.
- 11. Workstation starts receiving image data from panel.
- 12. Workstation receives all image data from panel.

If Hardware Pre-offset and Hardware calibration is selected, image got is the final image.

If Software Pre-offet and Software Calibration is selected, image got would be raw image, workstation would finish image processing work and show on screen.

If Hardware Post offset and Hardware calibration is selected, image got from detector would be preview image (2x2 binning). After step12, Detector would do another dark image acquisition. With both light image

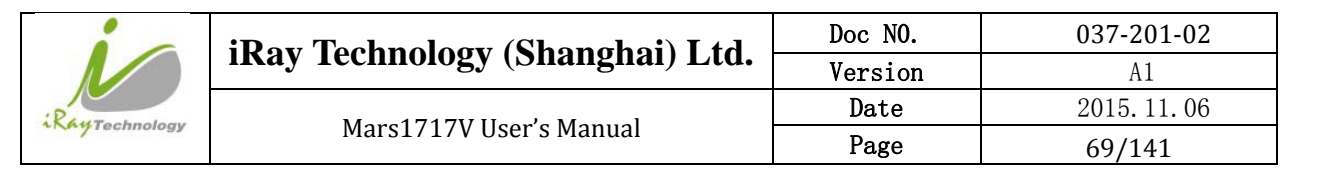

and dark image, detector completes all the correction process. Finally, detector uploads corrected image and workstation shows on screen.

If Software Post offset and Software calibration is selected, image got from panel would be preview image (No binning). After step12, Workstation sends another "clear Acquire" to panel, panel would do dark image acquisition and uploads dark raw image to workstation. With both light image and dark image, workstation completes all the correction process. Finally, corrected image shows on screen.

### 4.1.2.4 Abnormal Action

Action1: after Step4, if user wants to cancel this exposure cycle, Idemo provides an "Abort Exp" function to close exposure windows. However, Idemo allows user to click "Abort Exp" until Workstation receives first image.

Action2: after Step4, if user does not shoot X-ray in exposure windows, panel would close exposure windows automatically and send a message to workstation that waiting for X-ray shooting is overtime. Meanwhile, panel would also start image acquisition. After image acquisition, panel sends image to workstation.

### 4.1.3 Isync Plus Mode

### 4.1.3.1 Block Diagram

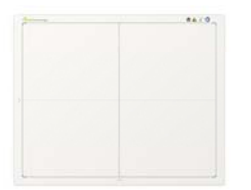

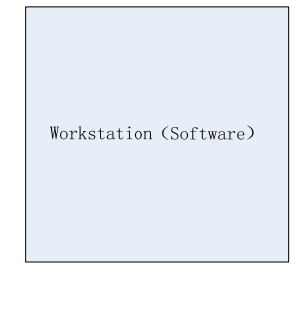

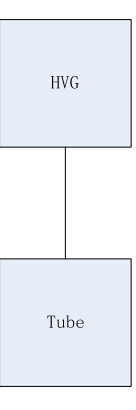

| RayTechnology | iRay Technology (Shanghai) Ltd. | Doc NO. | 037-201-02 |
|---------------|---------------------------------|---------|------------|
|               |                                 | Version | A1         |
|               | Mars1717V User's Manual         | Date    | 2015.11.06 |
|               |                                 | Page    | 70/141     |

Workstation is a host PC device installed with iDemo and SDK. Chapter 3 has described how to establish connection between panel and Workstation. In Isync Plus mode, User doesn't interact with Workstation. After shooting, images would be shown on screen immediately.

### 4.1.3.2 Work Flow

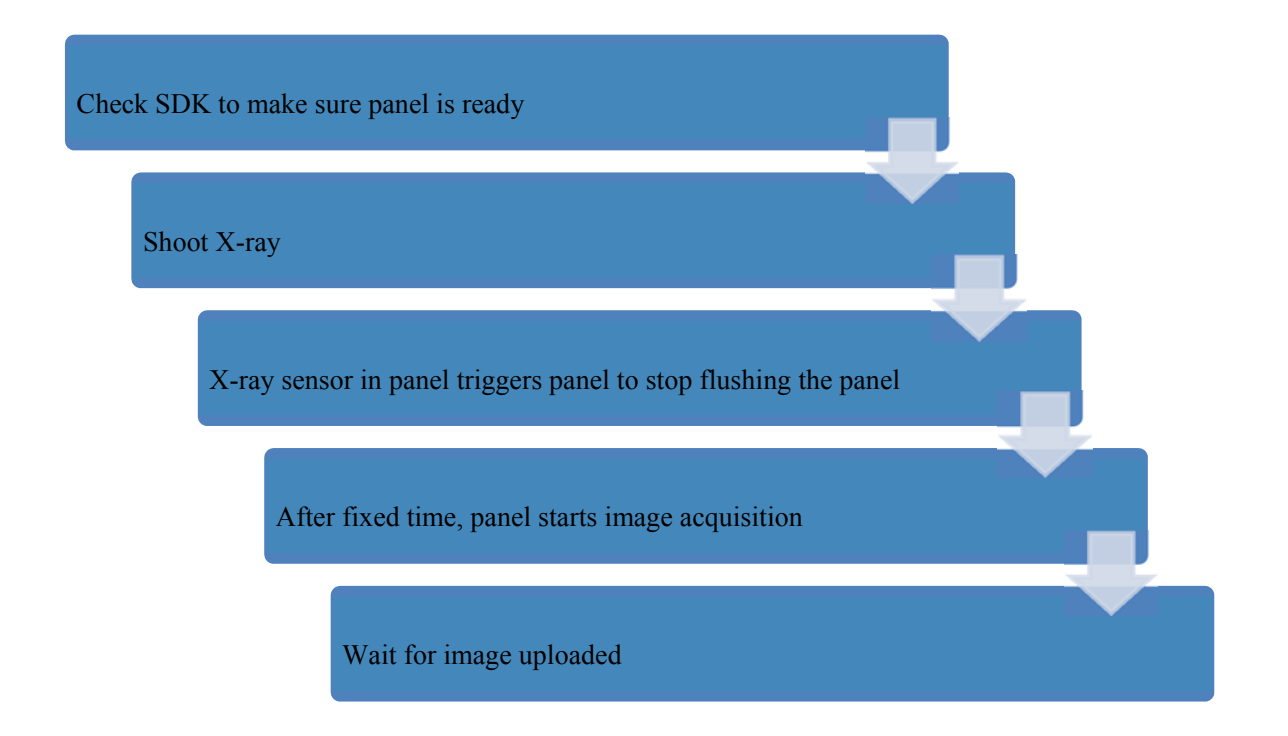

### 4.1.3.3 **Timing Setting**

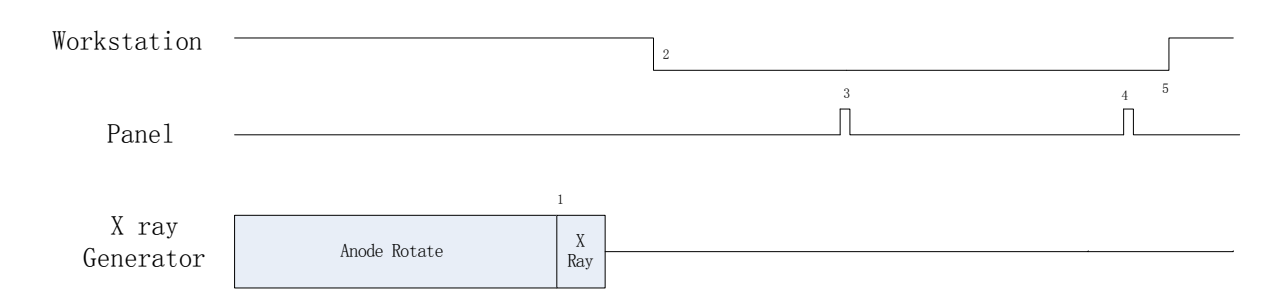

1. X-ray generator is ready for X-ray shooting and begins to release X-ray.

2. Workstation receives "Exposure Prohibited" from Panel.

3. Panel starts uploading Pre-dark image and Light image to Workstation for preview. If hardware offset is selected, panel would do offset first, and then upload preview image (2X2 binning).

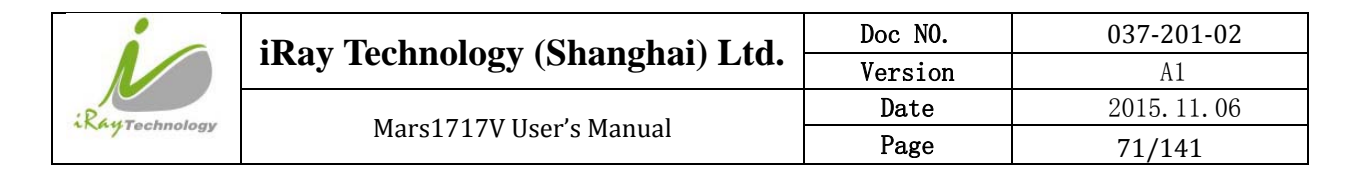

4. Panel starts uploading Post-dark image to Workstation. If hardware offset is chosen, panel would do correction and calibration first, then upload processed image to Workstation.

5. Workstation receives "Exposure Enable" from Panel.

## 4.2 Connection Build

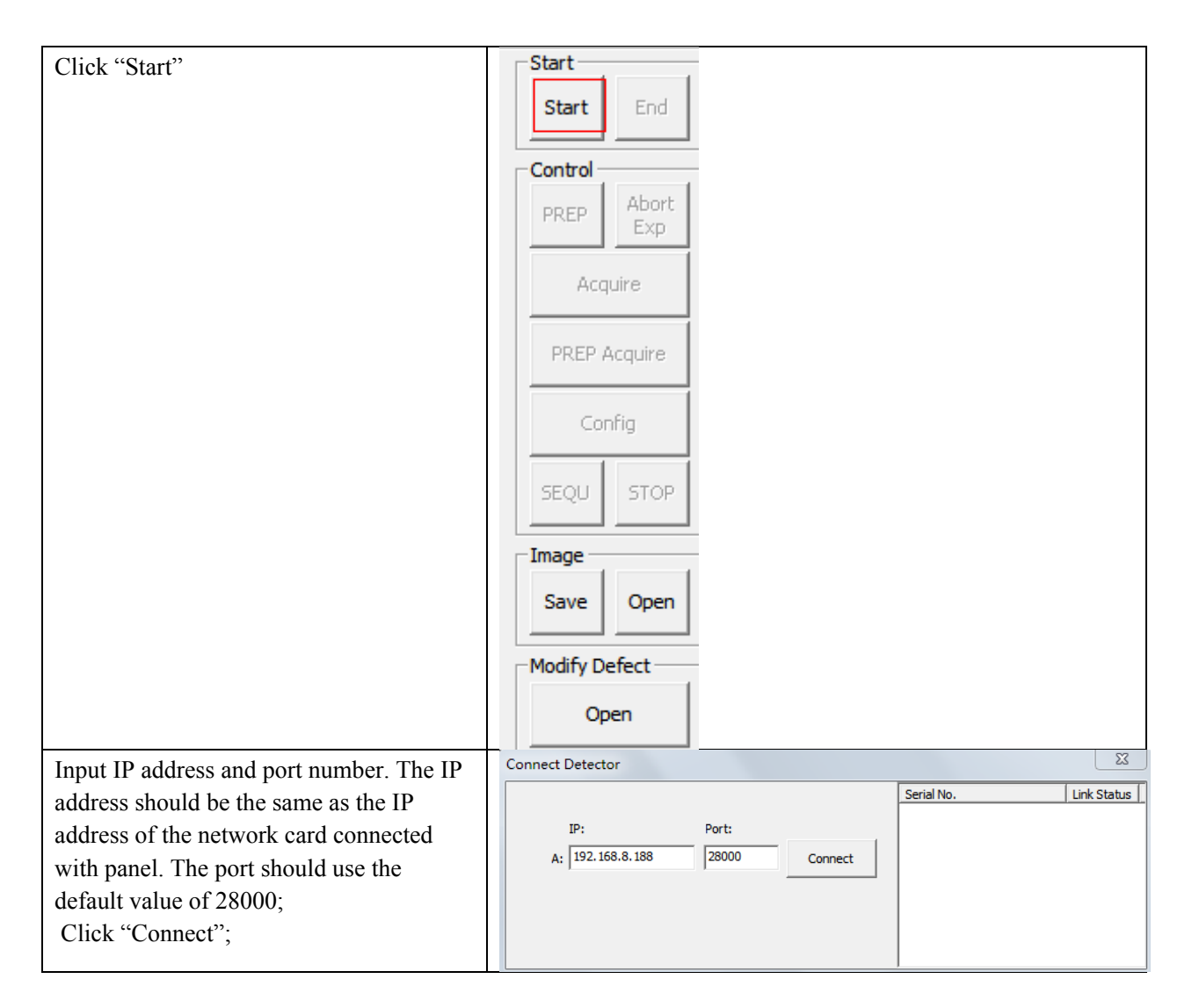

Note:

1. Once changing connection from different network card, user must re-connect panel with different IP address.

2. Switching between wired and wireless connection does not need any extra operation.